Advanced Workshop on FPGA-based Systems-On-Chip for Scientific Instrumentation and Reconfigurable Computing

# Vivado Design Flow for SoC

*Cristian Sisterna Universidad Nacional de San Juan Argentina* 

ICTP

# Why Vivado Design Suite?

#### Larger FPGAs lead to more difficult design issues

- Users integrating more functionality into the FPGA
  - Use of multiple hard logic objects (block RAMs, GTs, DSP slices, and microprocessors, for example)
- I/O and clock planning critical to FPGA performance
- Higher routing and utilization density
- Complex timing constraints with designs that have multiple clock domains
  - FPGA designs are now looking like ASIC platform designs
  - Assembled from IP cores—commercial or developed in-house
    - Maintaining place and route solutions is very important (this is resolved with the use of partitions)
    - Bottom-up design methodology
  - Team design flows becoming a necessity

#### Vivado Design Suite provides solution to all of the above

# Vivado IDE Solution

#### **Interactive design and analysis**

• Timing analysis, connectivity, resource utilization, timing constraint analysis

#### **RTL development and analysis**

- Elaboration of HDL
- Hierarchical exploration
- Schematic generation

#### **XSIM simulator integration**

Synthesis, implementation and simulation in one package

#### I/O pin planning

Interactive rule-based I/O assignment

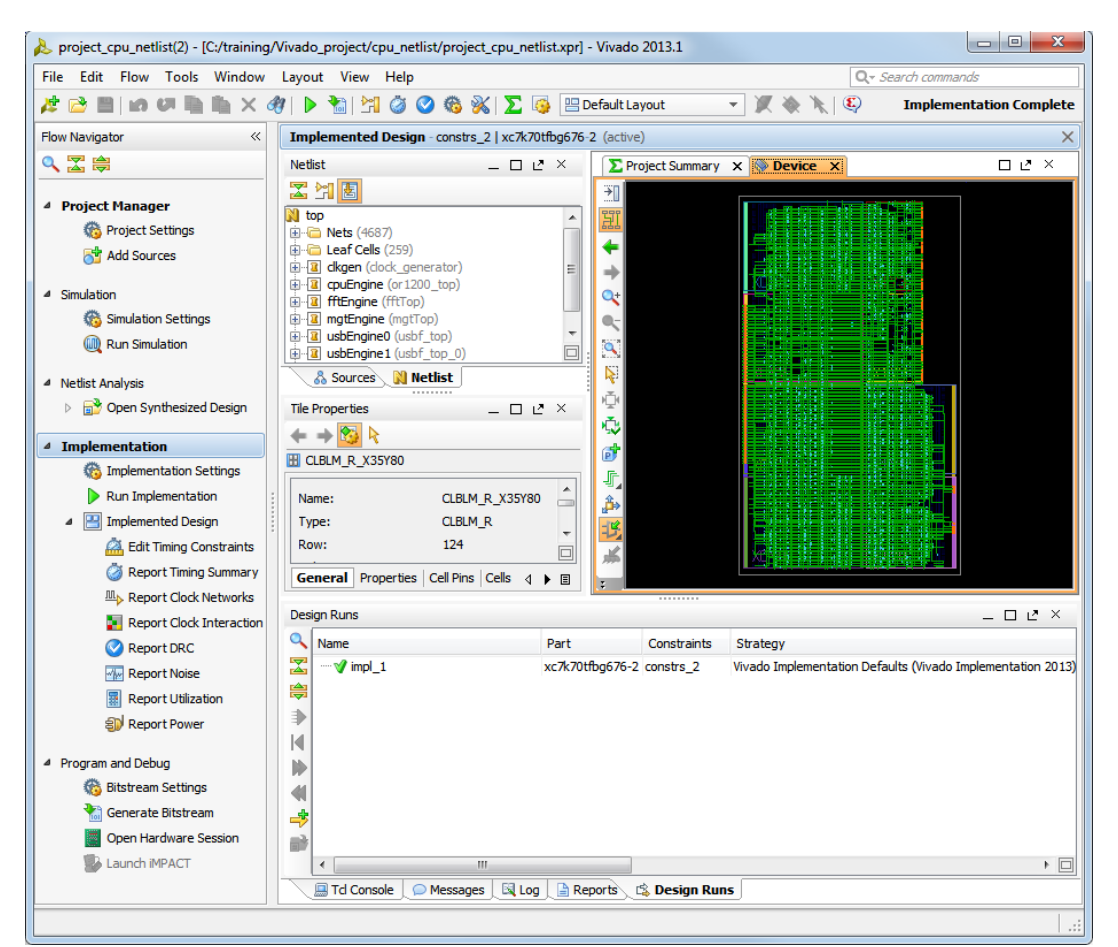

#### Hierarchical Design Analysis and Implementation Environment

# Embedded System Design – Vivado Flow

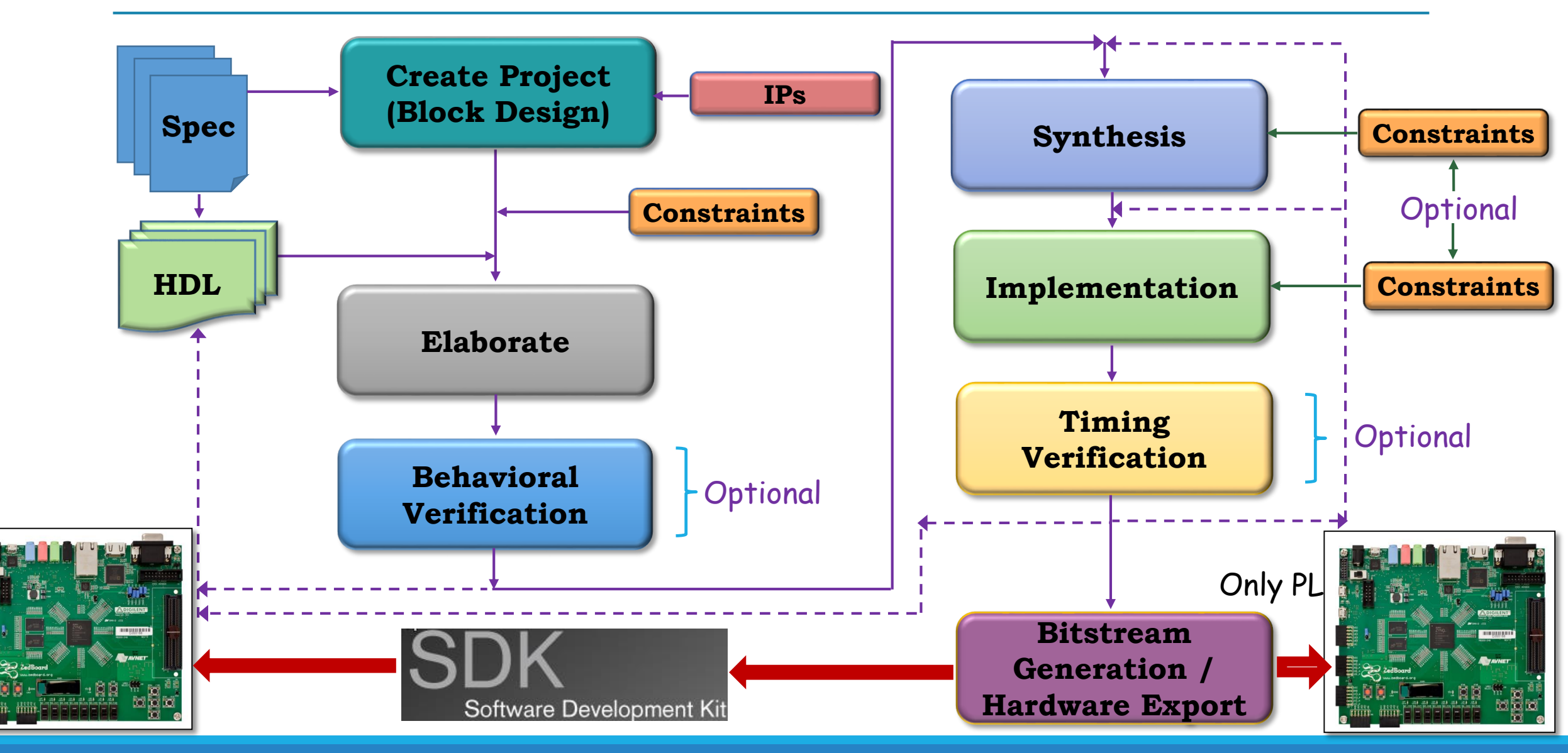

# **Typical vs Vivado Design Flow**

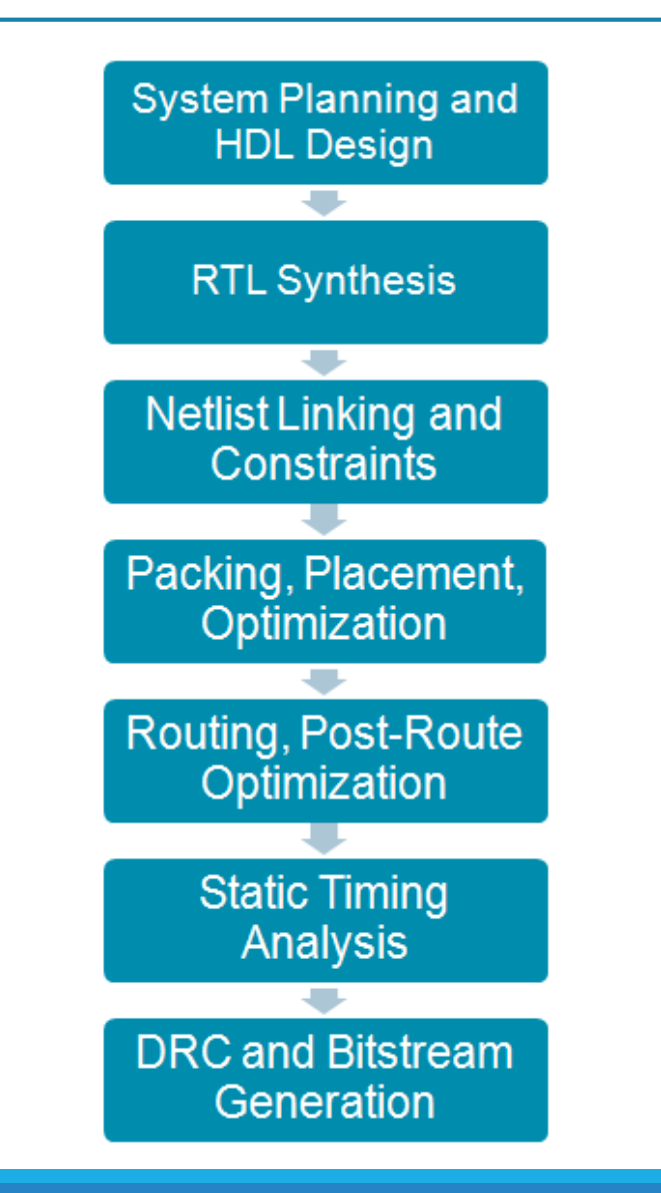

# Vivado Flow Practical Steps

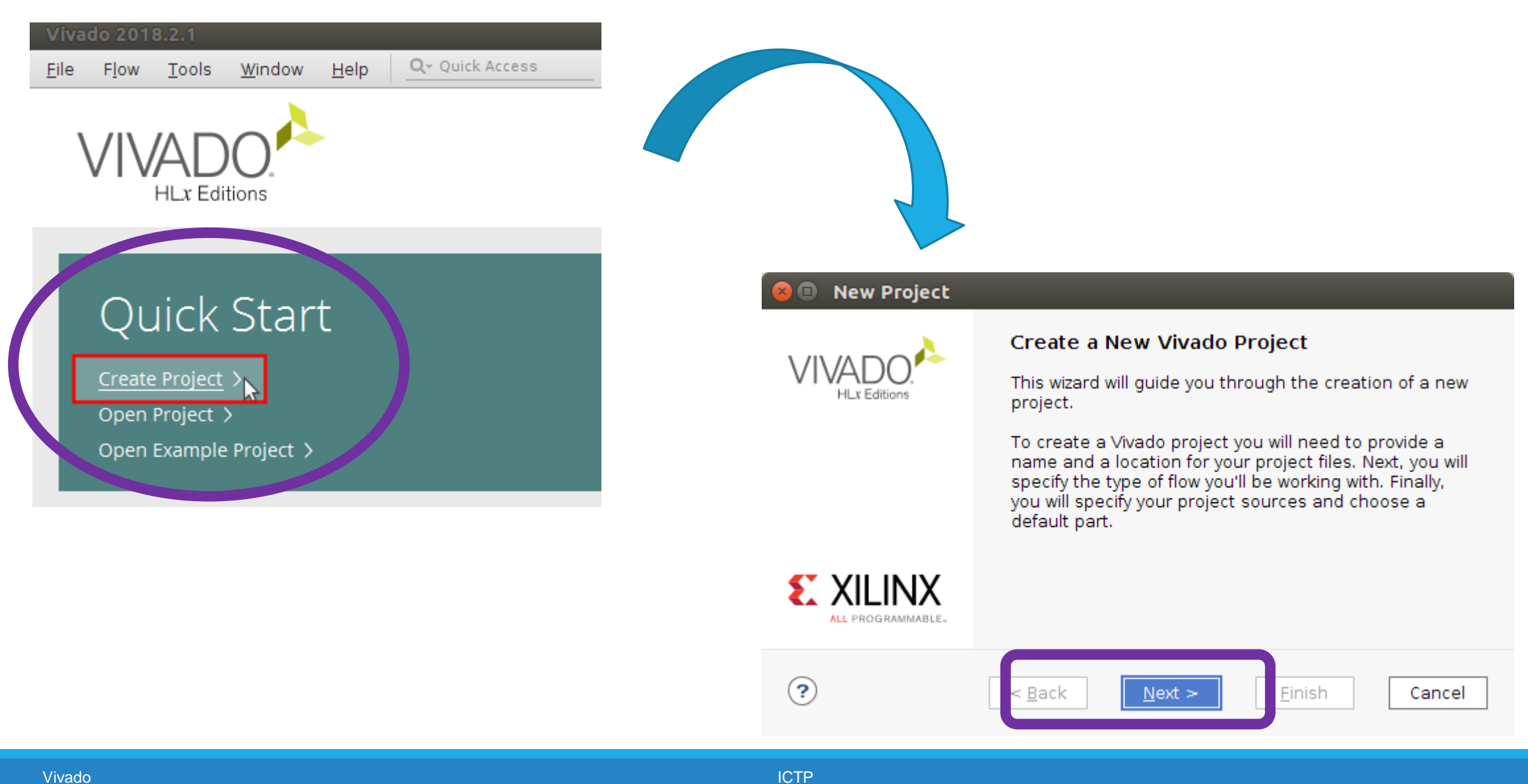

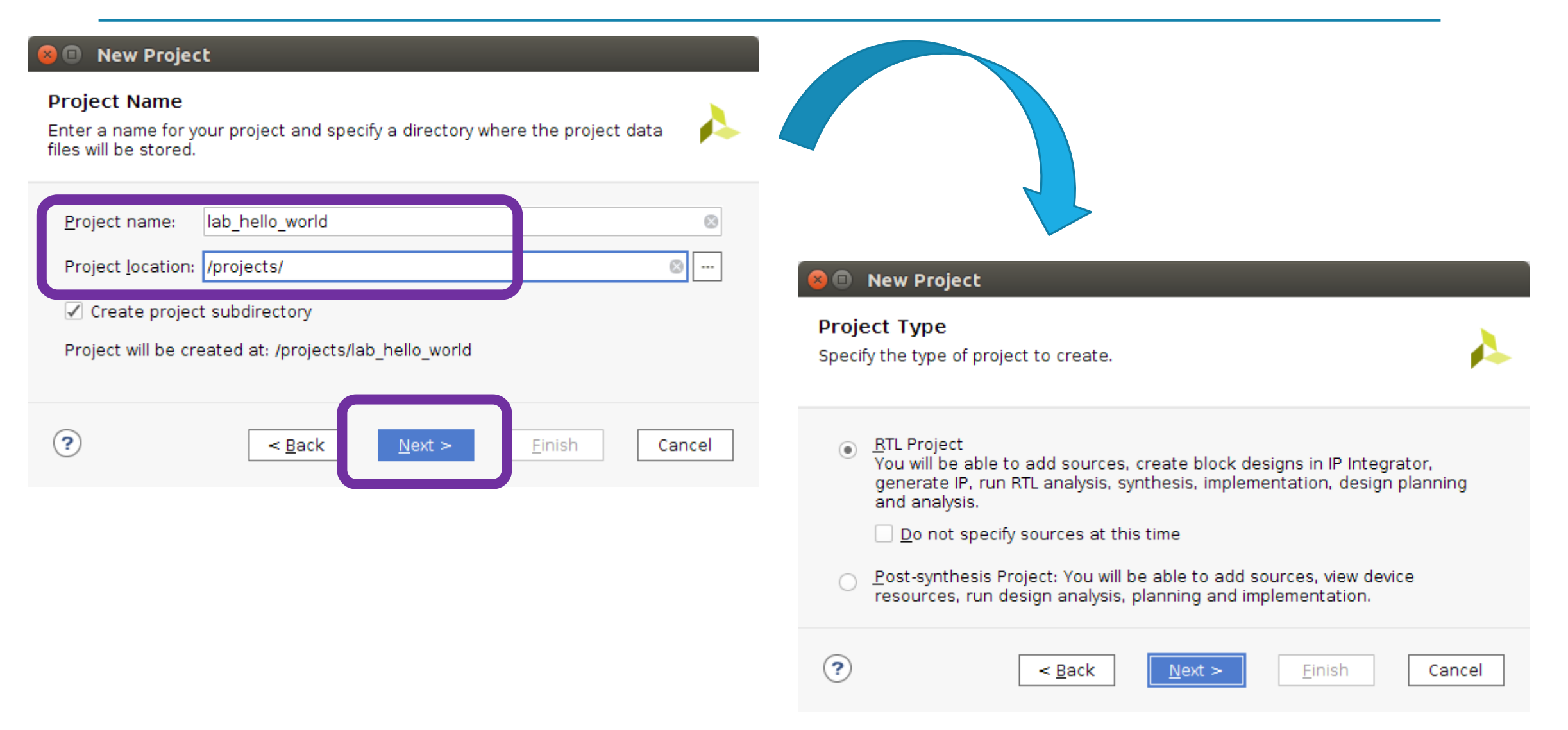

#### 😣 🗊 🛛 New Project

#### Add Sources

Specify HDL, netlist, Block Design, and IP files, or directories containing those files, to add to your project. Create a new source file on disk and add

+ |-| + | + |

Use Add Files, Add Directories or Create File buttons below

| Ac                                | ld Files                    | A <u>d</u> d Directo | ries <u>C</u> re | eate File |        |
|-----------------------------------|-----------------------------|----------------------|------------------|-----------|--------|
| Scan and add                      | RTL <u>i</u> nclude         | files into projec    | t                |           |        |
| ✓ Copy sources ✓ Add sources fill | into project<br>rom subdire | ctories              |                  |           |        |
| Target language                   | VHDL                        | ✓ Simulate           | or language:     | Mixed 🚿   | /      |
| ?                                 | < <u>B</u>                  | ck <u>N</u> ex       | t >              | inish     | Cancel |
|                                   |                             |                      |                  |           |        |
|                                   |                             |                      |                  |           |        |

#### 😣 🗊 🛛 New Project

#### Add Constraints (optional) Specify or create constraint files for physical and timing constraints.

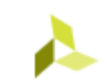

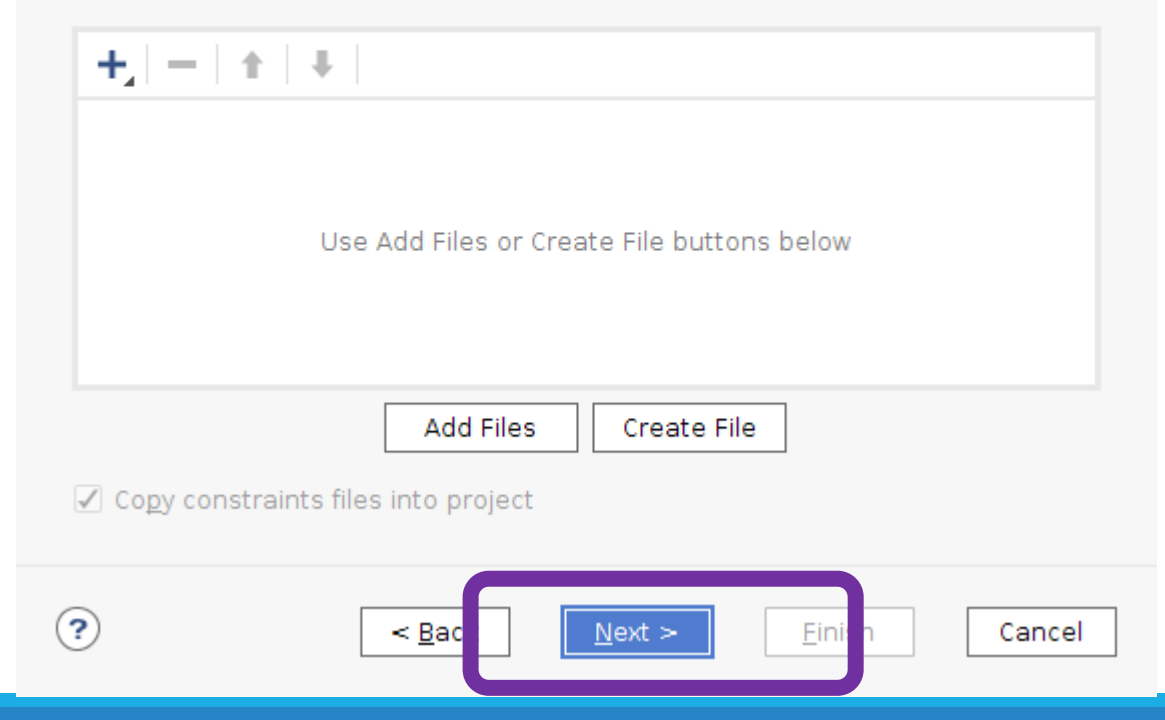

| Part Boards                                                             |                                                                                                    |              |      |
|-------------------------------------------------------------------------|----------------------------------------------------------------------------------------------------|--------------|------|
| Reservitori<br>Vendor: All 🗸 Name: All                                  |                                                                                                    | ✓ Board Rev: | Late |
| Search: Q-                                                              | *                                                                                                    |              |      |
| Display Name                                                            | Preview                                                                                                    | Vendor       | F    |
| ZedBoard Zynq Evaluation and Developme<br>Add Daughter Card Connections | nt Kit                                                                                                    | em.avnet.com | ı    |
|                                                                         | The second second second second second second second second second second second second second second second se | PSA          |      |

| <u>F</u> ile <u>E</u> dit F <u>l</u> ow <u>T</u> ools Re | p <u>o</u> rts <u>W</u> indow Layout <u>V</u> iew <u>H</u> elp <b>Q</b> + Quick Access | Menu Bar            | 1                              | Projec           | t Stat           | us Bar        | Ready                                                                                                    |
|----------------------------------------------------------|----------------------------------------------------------------------------------------|---------------------|--------------------------------|------------------|------------------|---------------|----------------------------------------------------------------------------------------------------|
|                                                          | 🕨 🕸 🗵 🗶 🖉 🗶 🖊 Main Tooll                                                               | bar 2               |                                | •                |                  | 1             | 🔛 Default Layout 🛛 🗸                                                                                                    |
| Flow Navigator                                           | PROJECT MANAGER - lab_hello_world                                                      |                     |                                |                  |                  | 9             | ? ×                                                                                                    |
| ✓ PROJECT MANAGER                                        | Sources ? _ □ Ľ X                                                                      | Project Summary     |                                |                  |                  |               | 2 D C X                                                                                                    |
| Settings                                                 |                                                                                        |                     |                                |                  |                  |               |                                                                                                    |
| Add Sources                                              |                                                                                        | Settings Edit       |                                |                  |                  |               |                                                                                                    |
| Language Templates                                       | > Constraints                                                                          | Project name:       | lab_hello_world                |                  |                  |               |                                                                                                    |
| 부 IP Catalog                                             | ✓                                                                                      | Project location:   | /projects/lab_hello_world      |                  |                  |               |                                                                                                    |
|                                                          | 🚍 sim_l                                                                                | Product family:     | Zynq-7000                      |                  |                  |               |                                                                                                    |
| ✓ IP INTEGRATOR                                          |                                                                                        | Project part:       | ZedBoard Zynq Evaluation       | and Developmer   | nt Kit (xc7z0200 | lg484-1)      |                                                                                                    |
| Create Block Design                                      |                                                                                        | Top module name:    | Not defined                    |                  |                  |               |                                                                                                    |
| Open Block Design                                        |                                                                                        | Target language:    | VHDL                           | 14/2             | nkana            |               |                                                                                                    |
| Generate Block Design                                    | Hierarchy Libraries Compile Order                                                      | Simulator language: | Mixed                          | VV C             | orkspa           |               |                                                                                                    |
|                                                          | Properties ? _ 🗆 🗹 🗙                                                                   | Board Part          |                                |                  |                  |               |                                                                                                    |
| Run Simulation                                           | ← ⇒ ☆                                                                                  | Display name:       | ZedBoard Zynq Evaluation ar    | nd Development   | Kit              |               |                                                                                                    |
|                                                          |                                                                                        | Board part name:    | em.avnet.com:zed:part0:1.4     |                  |                  |               |                                                                                                    |
| ✓ RTL ANALYSIS                                           |                                                                                        | Connectors:         | No connections                 |                  |                  |               |                                                                                                    |
| > Open Elaborated Design                                 |                                                                                        | Repository path:    | /opt/Xilinx/Vivado/2018.2/data | a/boards/board_f | iles             |               |                                                                                                    |
|                                                          | Select an object to see properties                                                     | URL:                | http://www.zedboard.org        |                  | 1Gb              |               | Constructions of the second second se |
|                                                          | Project Manager 🙃                                                                      | Board overview:     | ZedBoard Zynd Evaluation ar    | nd Development   | KIT              |               | Tribering of RPPA cell shad that                                                                                                    |
| Open Synthesized Design                                  |                                                                                        | changes             |                                |                  |                  |               | ~                                                                                                    |
| > open synthesized besign                                |                                                                                        |                     |                                |                  |                  |               |                                                                                                    |
|                                                          | Tcl Console   Messages   Log   Reports   Design Ru                                     | uns ×               |                                |                  |                  |               | ? _ 🗆 🖸                                                                                                    |
| Run Implementation                                       | Q, 素 ≑ I4 ≪ ▶ ≫ + %                                                                    |                     |                                |                  |                  |               |                                                                                                    |
| > Open Implemented Design                                | Name Constraints Status WNS TNS                                                        | WHS THS TPWS Tota   | al Power Failed Routes LUT     | FF BRAMs         | URAM DSP         | Start Elapsed | Run Strategy                                                                                                    |
|                                                          | ∨ ▷ synth_1 constrs_1 Not started     Not started                                      |                     |                                |                  |                  |               | Vivado Synthesis Defaults (Vivado                                                                                                    |
| ✓ PROGRAM AND DEBUG                                      | ▷ Impi_1 constrs_1 Not started                                                         |                     |                                |                  |                  |               | vivado implementation Defaults (V                                                                                                    |
| 👫 Generate Bitstream                                     |                                                                                        |                     |                                |                  |                  |               |                                                                                                    |
| > Open Hardware Mana                                     |                                                                                        |                     |                                |                  |                  |               |                                                                                                    |
|                                                          |                                                                                        | Me                  | ssage & Resul                  | ts 7             |                  |               |                                                                                                    |
| Flow Naviaator                                           |                                                                                        |                     |                                |                  |                  |               |                                                                                                    |
|                                                          |                                                                                        |                     |                                |                  |                  |               | >                                                                                                    |

# **Project Navigator Main Components**

- 1. Menu Bar: Vivado IDE commands
- 2. Main Toolbar: Access to the most commonly used Vivado IDE commands
- **3.** Workspace: area for schematic panel, device panel, package panel, text editor panel.
- 4. Project Status Bar: displays the status of the currently active design
- **5. Flow Navigator**: provide easy access to the tools and commands necessary to guide the design from start to finish.
- **6. Project Manager Pane**: by default displays information related to design data and sources, such as Property Window, Netlist Window, and Source Window
- 7. Project Status Bar: displays information about menu bar and toolbar commands; task progresses
- **8. Results Window Area**: there are a set of windows, such as Messages, showing message for each process, Tcl Console, Tcl commands of each activity, Reports, reports generated throughout the design flow, Desing Runs, display the different run for the current project

# Create a Block design

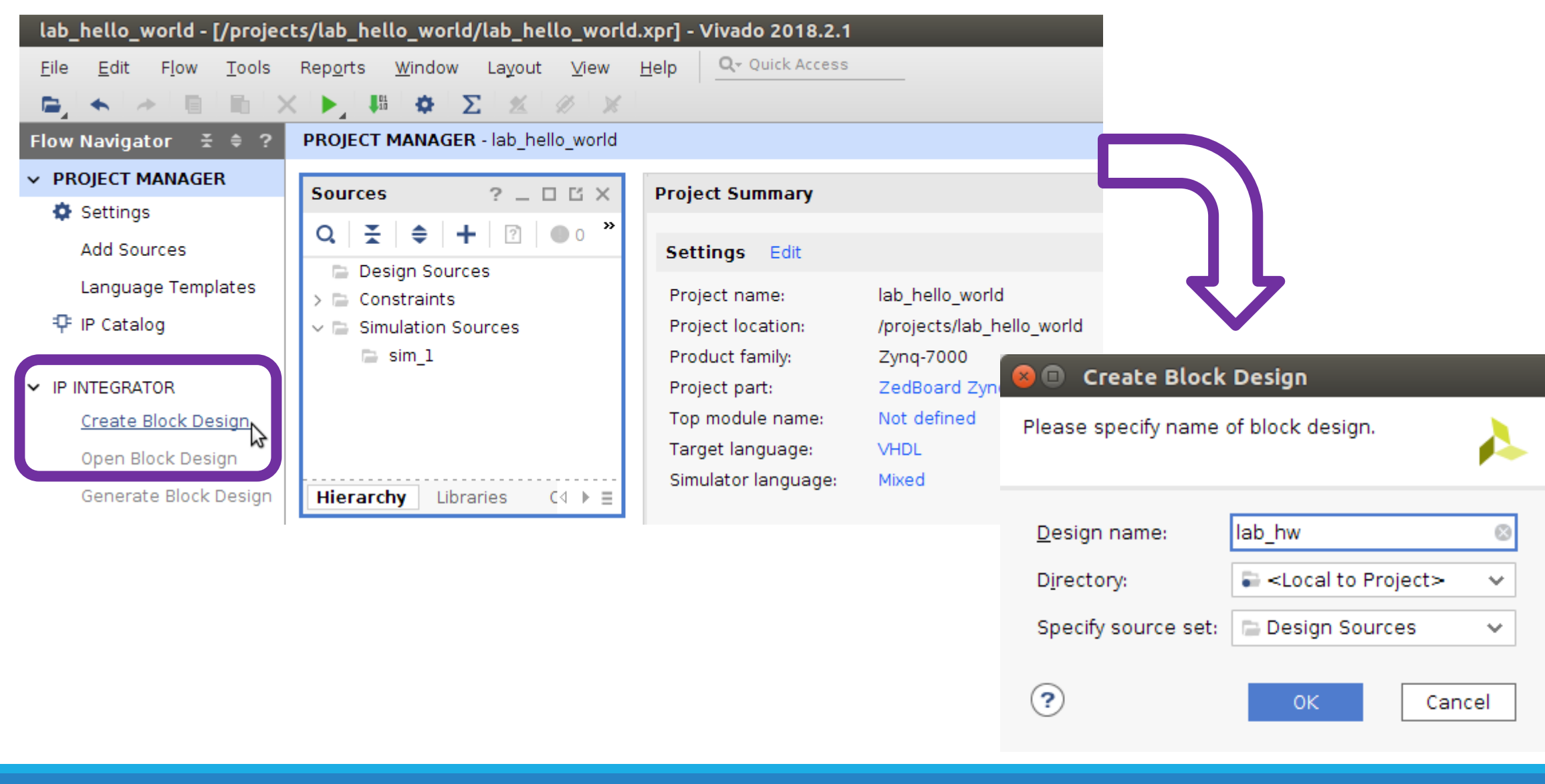

# Adding IP Modules to the Design Canvas

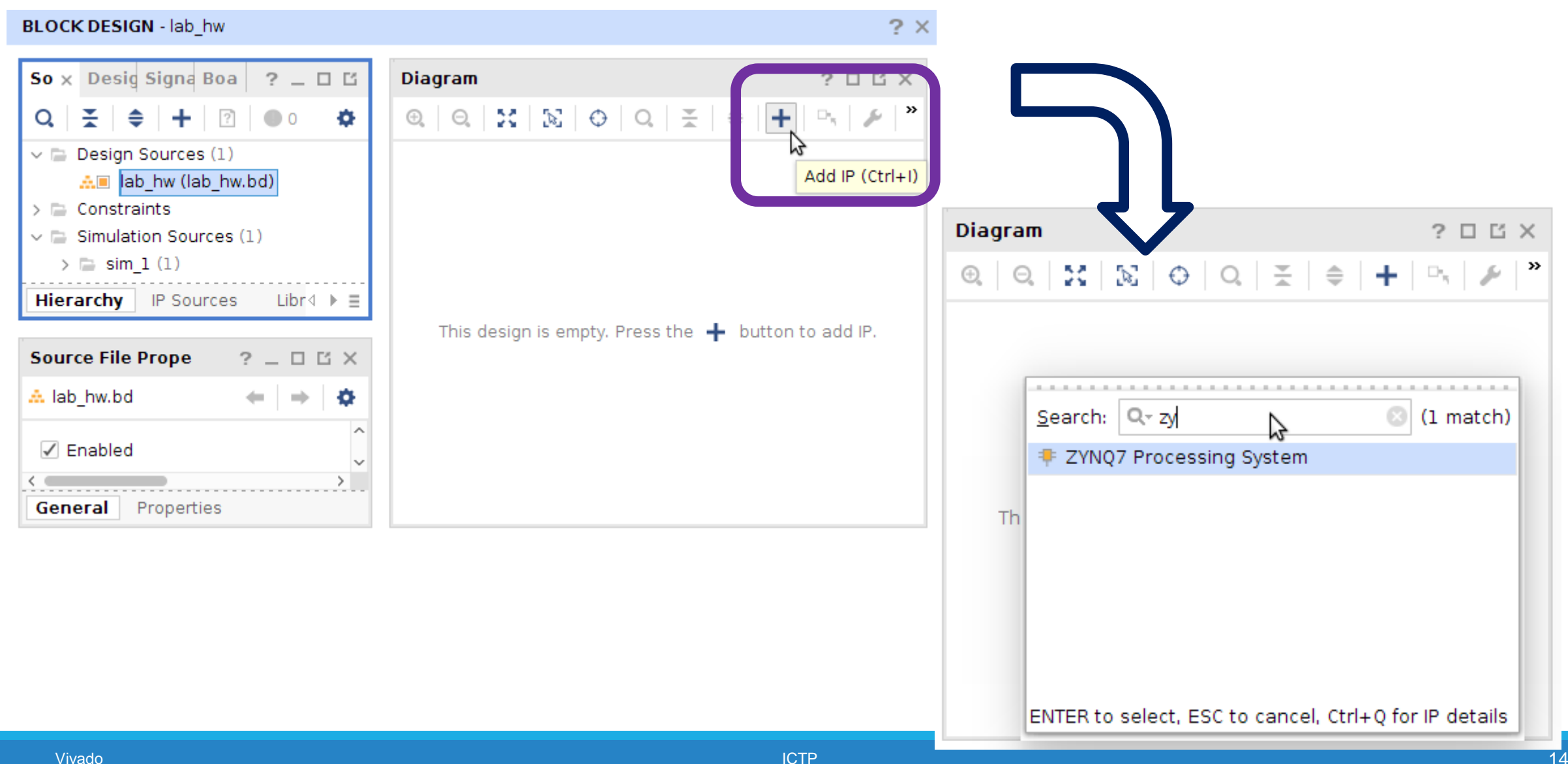

# Adding More IPs

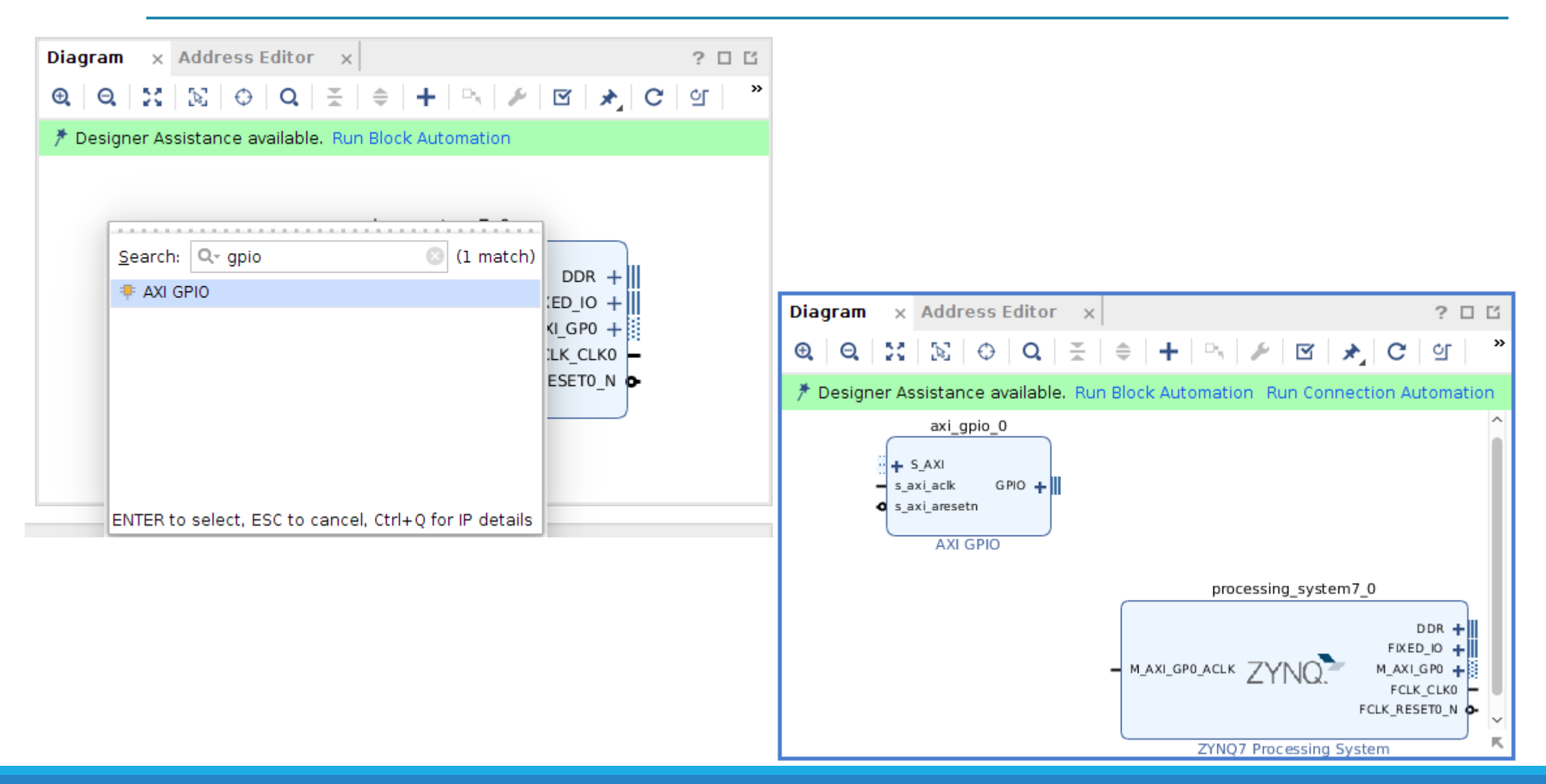

### **PS Customization Options**

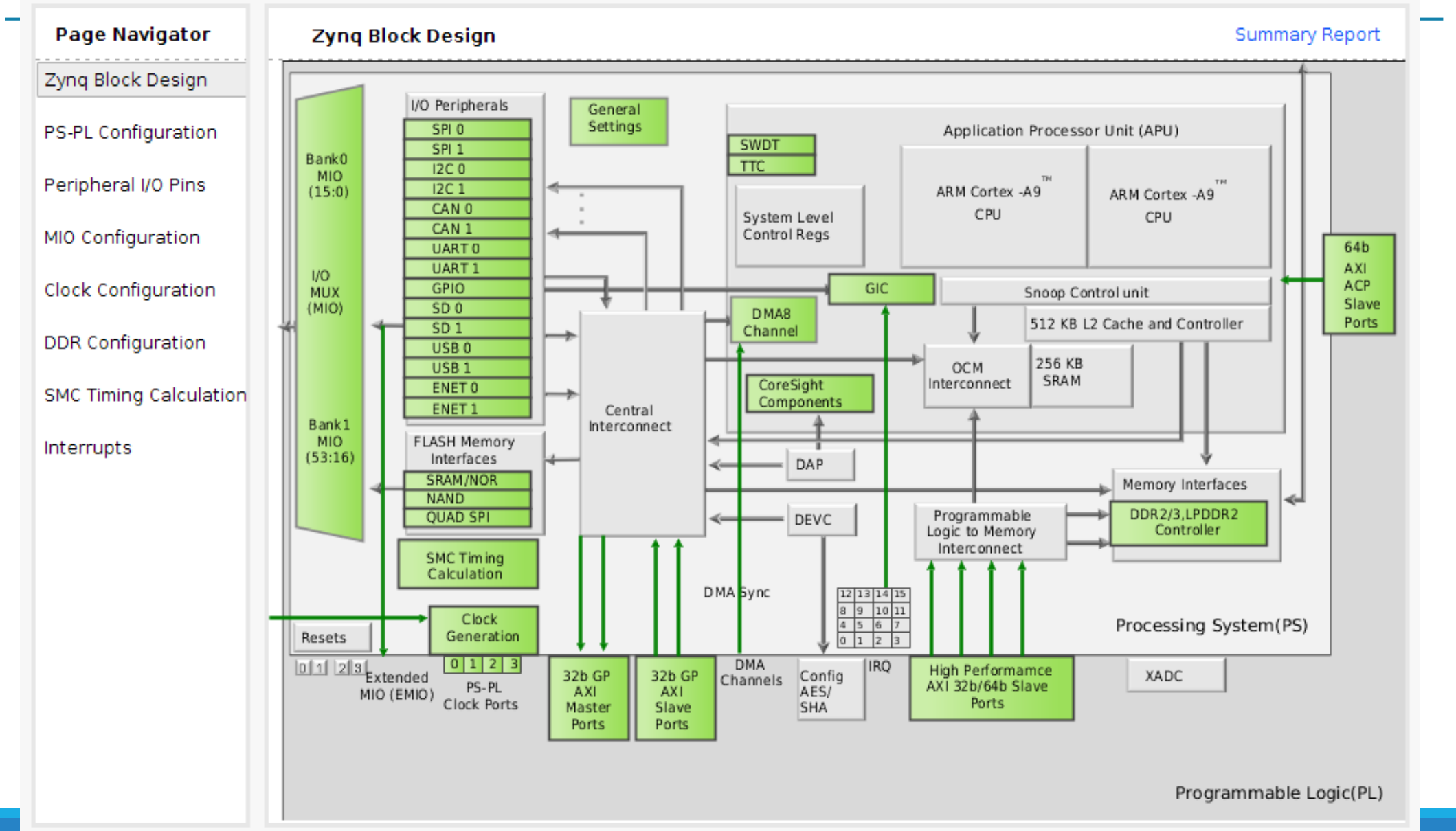

### **PS-PL Configuration Options**

| × 🗈 | Re-customize I | Ρ |
|-----|----------------|---|
|     |                |   |

ZYNQ7 Processing System (5.5)

🚯 Documentation 🔅 Presets 📄 IP Location 🌣 Import XPS Settings

| Page Navigator       | PS-PL Configuration                           |              | Summary Report                                        |
|----------------------|-----------------------------------------------|--------------|-------------------------------------------------------|
| Zynq Block Design    | ←  Q  ≚   ≑                                   |              |                                                       |
| PS-PL Configuration  | <u>S</u> earch: Q <sub>₹</sub>                |              |                                                       |
| Parinharal I/O Bina  | Name                                          | Select       | Description                                           |
| Peripheral I/O Pins  | > General                                     |              |                                                       |
| MIO Configuration    | <ul> <li>AXI Non Secure Enablement</li> </ul> | 0 🗸          | Enable AXI Non Secure Transaction                     |
|                      | <ul> <li>GP Master AXI Interface</li> </ul>   |              | n                                                     |
| Clock Configuration  | > M AXI GP0 interface                         | $\checkmark$ | Enables General purpose AXI master interface 0        |
| DDR Configuration    | > M AXI GP1 interface                         |              | Enables General purpose AXI master interface 1        |
|                      | > GP Slave AXI Interface                      |              |                                                       |
| SMC Timing Calculati | > HP Slave AXI Interface                      |              |                                                       |
| nterrupts            | > ACP Slave AXI Interface                     |              |                                                       |
|                      | > DMA Controller                              |              |                                                       |
|                      | > PS-PL Cross Trigger interface               |              | Enables PL cross trigger signals to PS and vice-versa |

## MIO and EMIO Configuration

#### 👂 🗊 Re-customize IP

ZYNQ7 Processing System (5.5)

🚯 Documentation 🔅 Presets 📄 IP Location 🔅 Import XPS Settings

| Page Navigator       | Peripheral I/O F | Pins  |    |     |       |    |     |       |     |     |    |     |     |     |     |     | Sun | nmar | y Repor | t |
|----------------------|------------------|-------|----|-----|-------|----|-----|-------|-----|-----|----|-----|-----|-----|-----|-----|-----|------|---------|---|
| Zynq Block Design    | ←  Q   ¥   \$    | •     |    |     |       |    |     |       |     |     |    |     |     |     |     |     |     |      |         |   |
| PS-PL Configuration  | Search: Q.       |       |    |     |       |    |     |       |     |     |    |     |     |     |     |     |     |      |         |   |
| Peripheral I/O Pins  |                  |       |    |     |       |    |     |       |     |     |    |     |     |     |     |     |     |      |         |   |
| MIQ Configuration    | Peripherals      | 34 35 | 36 | 37  | 38 39 | 40 | 41  | 42 43 | 44  | 45  | 46 | 47  | 48  | 49  | 50  | 51  | 52  | 53   | EMIO    | П |
| ino comgaration      | > UART 0         | UARTO |    |     | UART0 |    |     | UART0 |     |     | UA | RTO |     |     | UAF | RTO |     |      | EMIO    | ^ |
| Clock Configuration  | > 🗹 UART 1       |       | UA | RT1 |       | UA | RT1 |       | UA  | RTI |    |     | UAF | RTI |     |     | UA  | RT1  | EMIO    | П |
| DDR Configuration    | □ I2C 0          | 1200  |    |     | 12C0  |    |     | 12C0  |     |     | 12 | C0  |     |     | 120 | :0  |     |      | EMIO    | Π |
| SMC Timing Calculati | ✓ I2C 1          |       | 12 | C1  |       | 12 | C1  |       | 120 | 21  |    |     | 120 | :1  |     |     | 12  | C1   | EMIO    |   |
| late an esta         | > CAN 0          | CANO  |    |     | CAN0  |    |     | CAN0  |     |     | CA | 4N0 |     |     | CA  | N0  |     |      | EMIO    | Τ |
| interrupts           | > 🗌 CAN 1        |       | CA | NI  |       | C/ | N1  |       | СА  | Nl  |    |     | CA  | NI  |     |     | CA  | NI   | EMIO    |   |
|                      | 🗌 ТТСО           |       |    |     |       |    |     | πсο   |     |     |    |     |     |     |     |     |     |      | EMIO    | ~ |
|                      | П ттс1           | <     |    |     |       |    |     |       |     |     |    |     |     |     |     |     |     |      | >       |   |

OK Cancel

# **Running Block Automation**

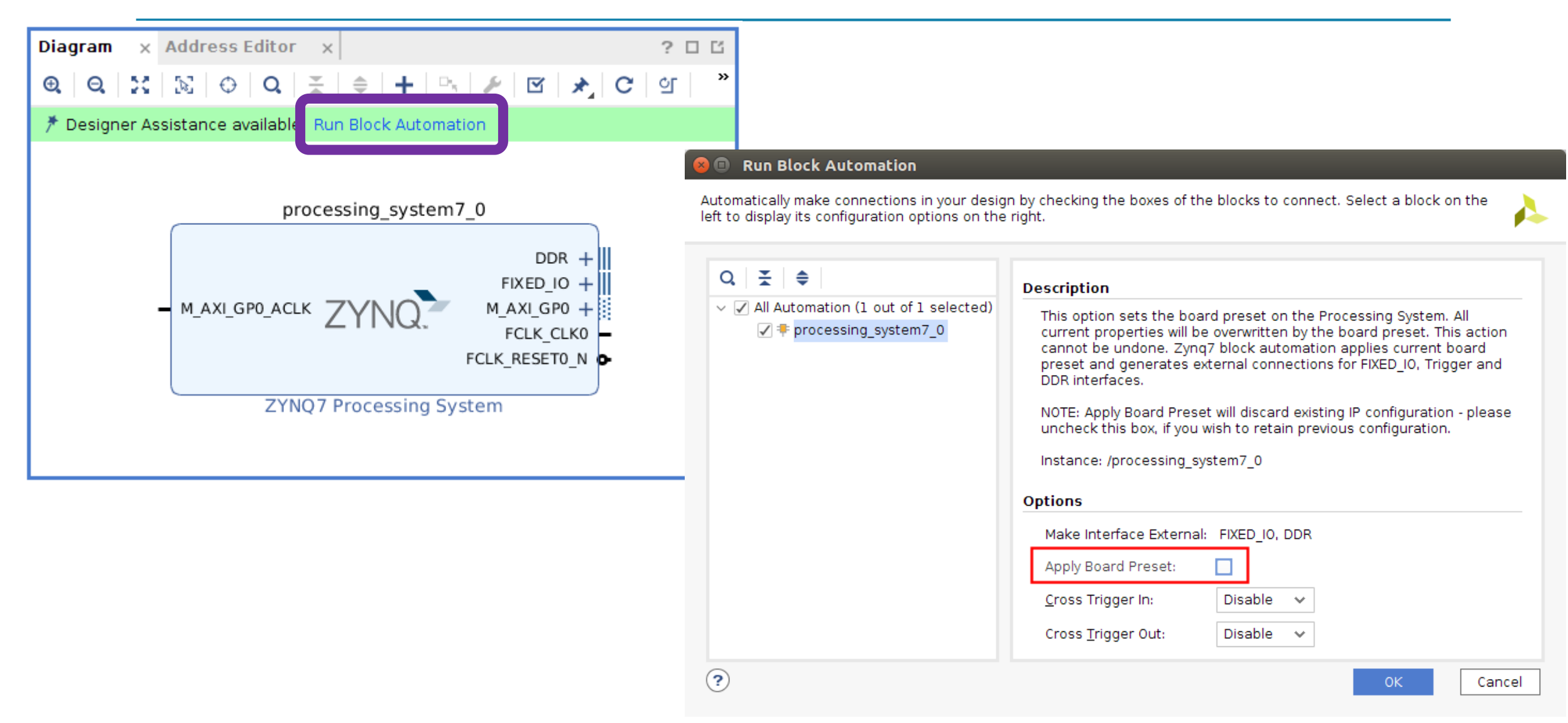

#### **Run Connection Automation**

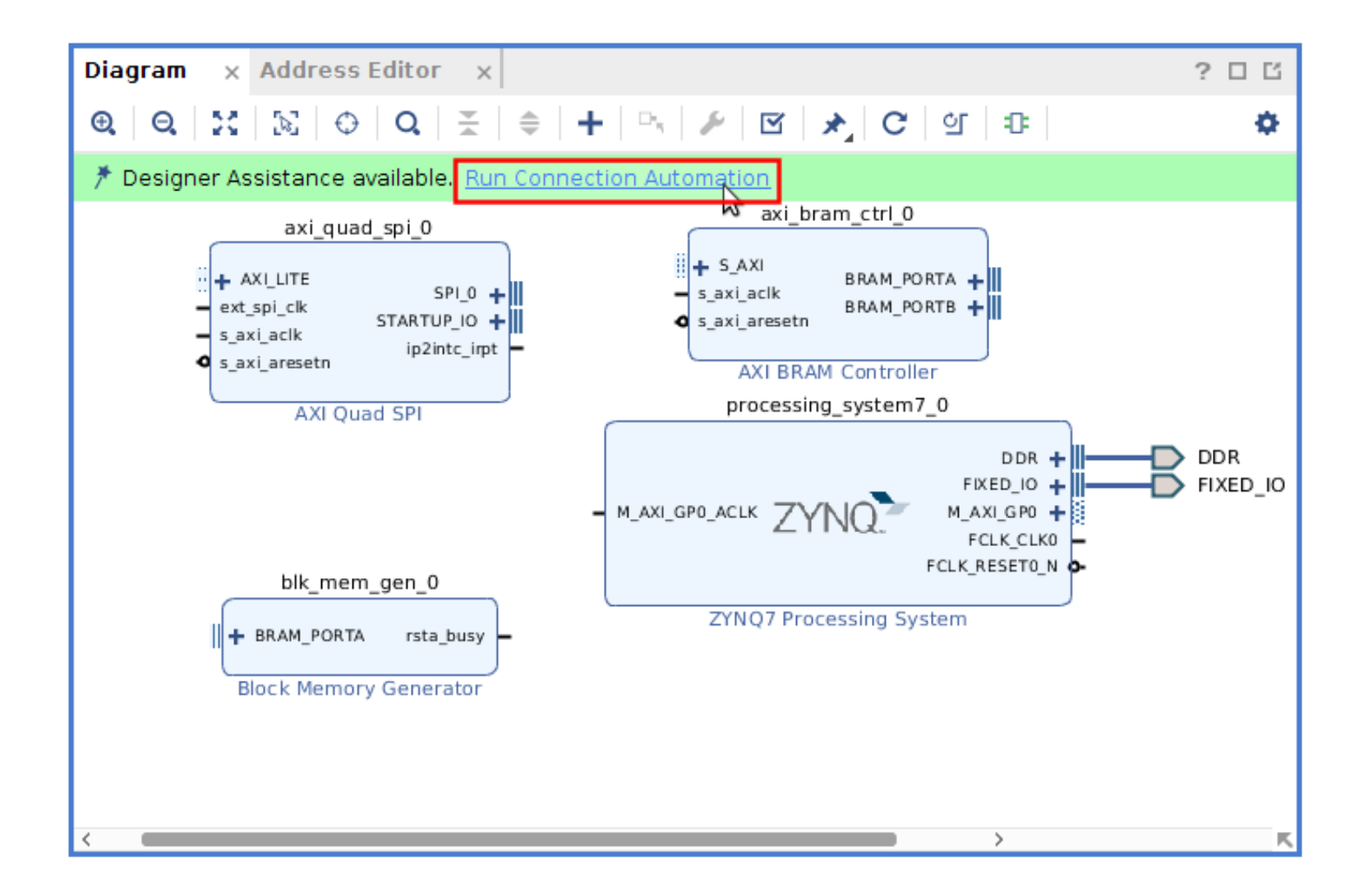

#### Connecting IPs – Making Connections With the Tool

#### Run Connection Automation

Automatically make connections in your design by checking the boxes of the interfaces to connect. Select an interface on the left to display its configuration options on the right.

| Q   素   ♦                                                          | Description                                                                            |                        |
|--------------------------------------------------------------------|----------------------------------------------------------------------------------------|------------------------|
| <ul> <li>All Automation (5 out of 5 selection)</li> <li></li></ul> | Connect Slave interface (/axi_quad_spi_0/A)<br>Master address space.<br><b>Options</b> | (I_LITE) to a selected |
| ✓ ⊕ S_AXI<br>✓ ☑ ≢ axi_quad_spi_0                                  | Master                                                                                 | /processing_system7_0/ |
| ✓   AXILITE                                                        | Bridge IP                                                                              | New AXI Interconnect   |
|                                                                    | Clock source for driving Interconnect IP                                               | Auto                   |
|                                                                    | Clock source for Master interface                                                      | Auto                   |
|                                                                    | Clock source for Slave interface                                                       | Auto                   |
| >                                                                  | <                                                                                      |                        |
| $\mathbf{O}$                                                       |                                                                                        | OK Cance               |

#### Connecting IPs – Making Connections With the Tool

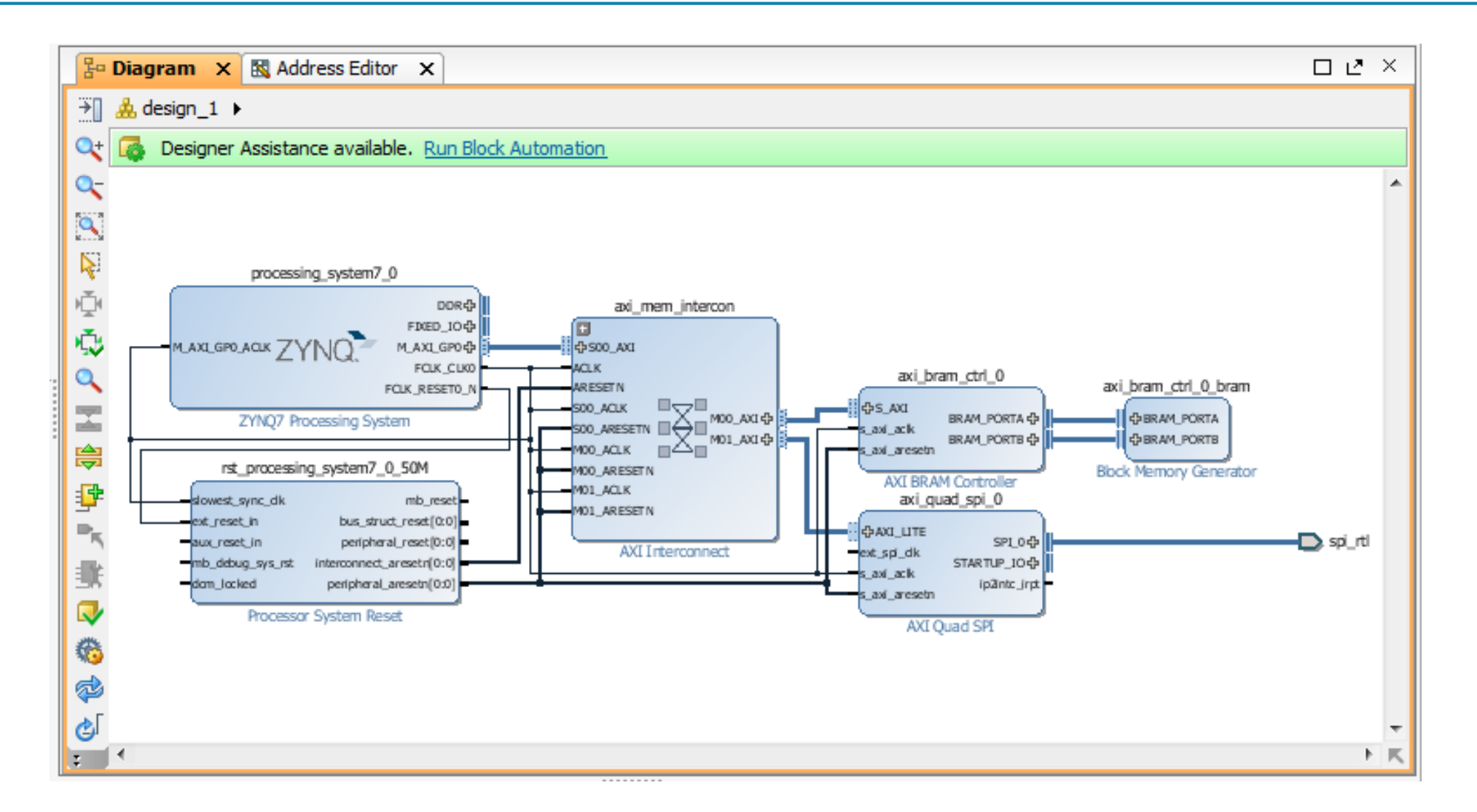

#### Connecting IPs – Making Connections Manually

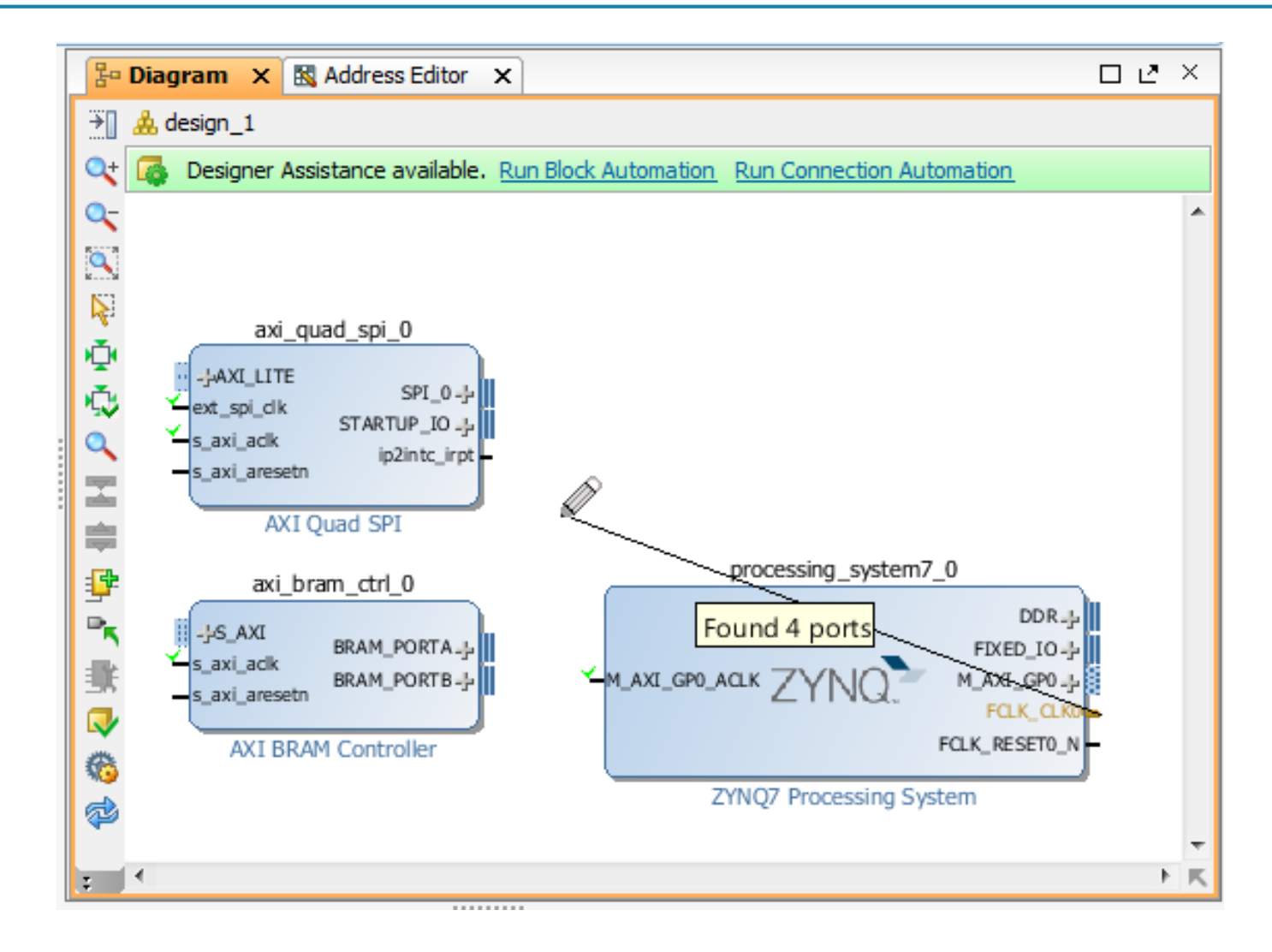

### **Options for External Connections**

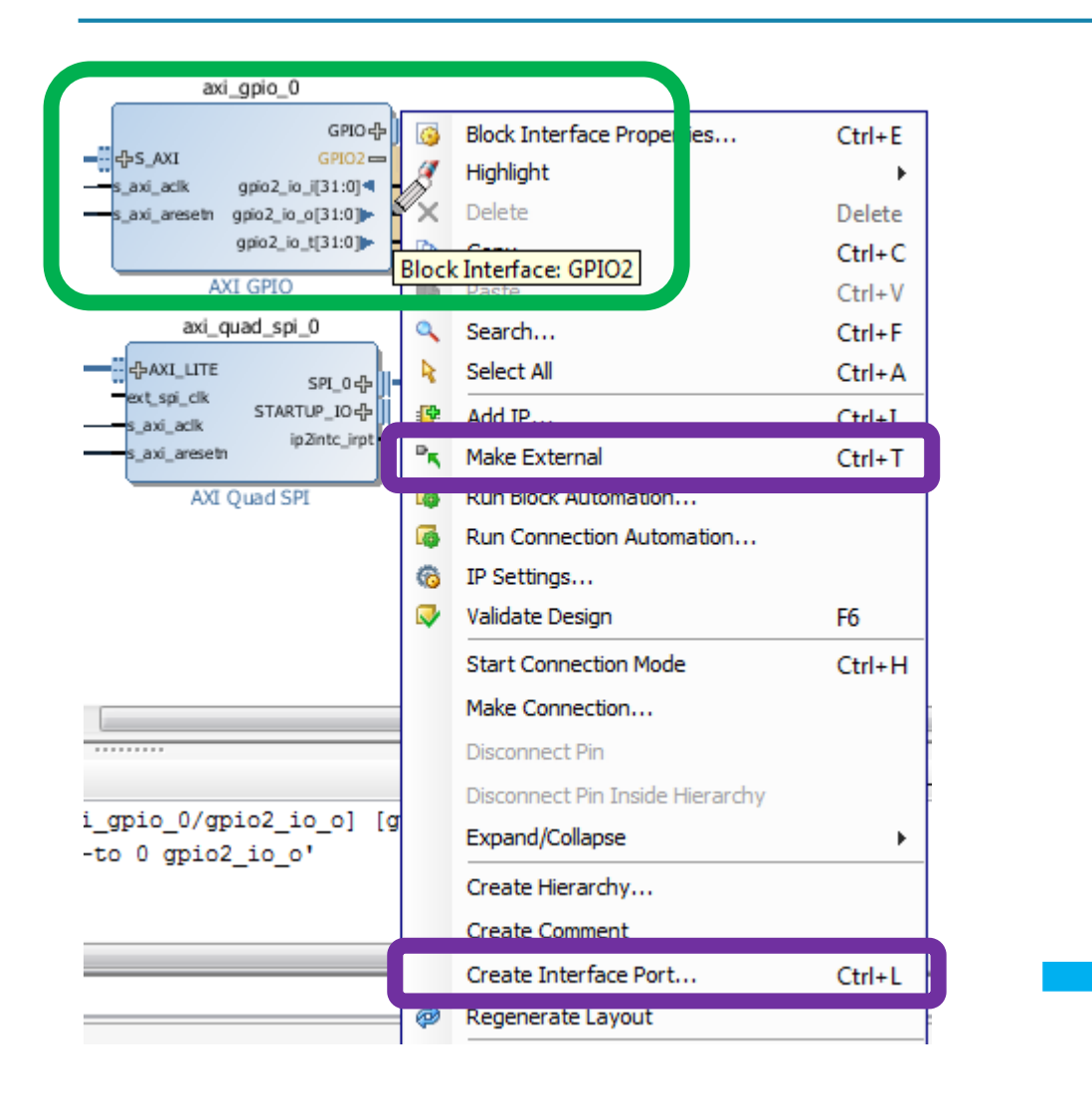

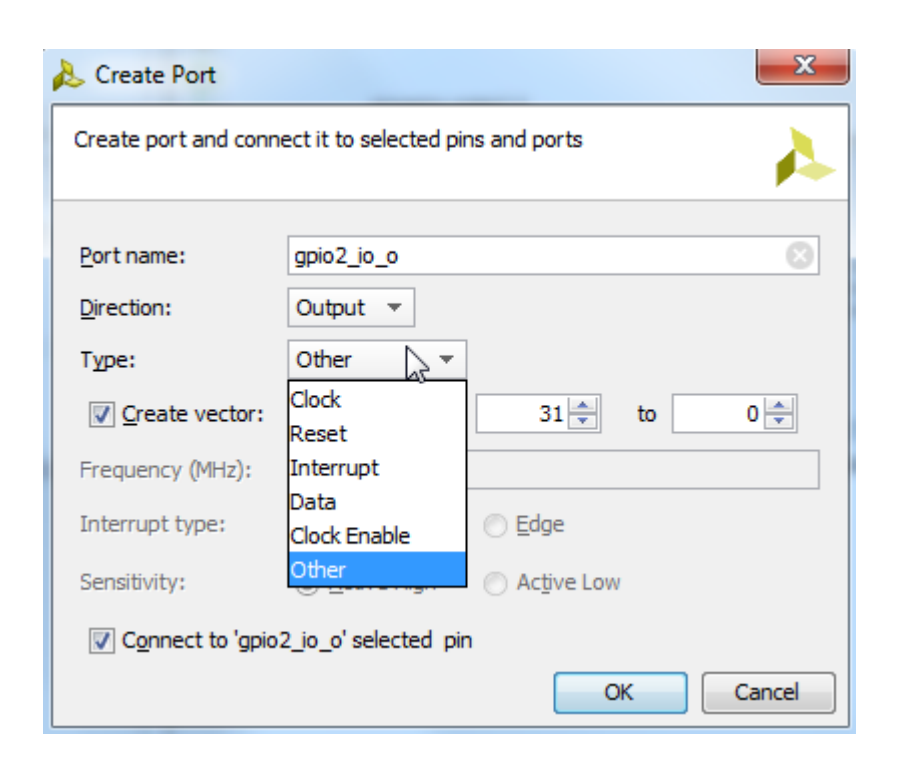

#### DRC (Desing Rule Check) Design Validation

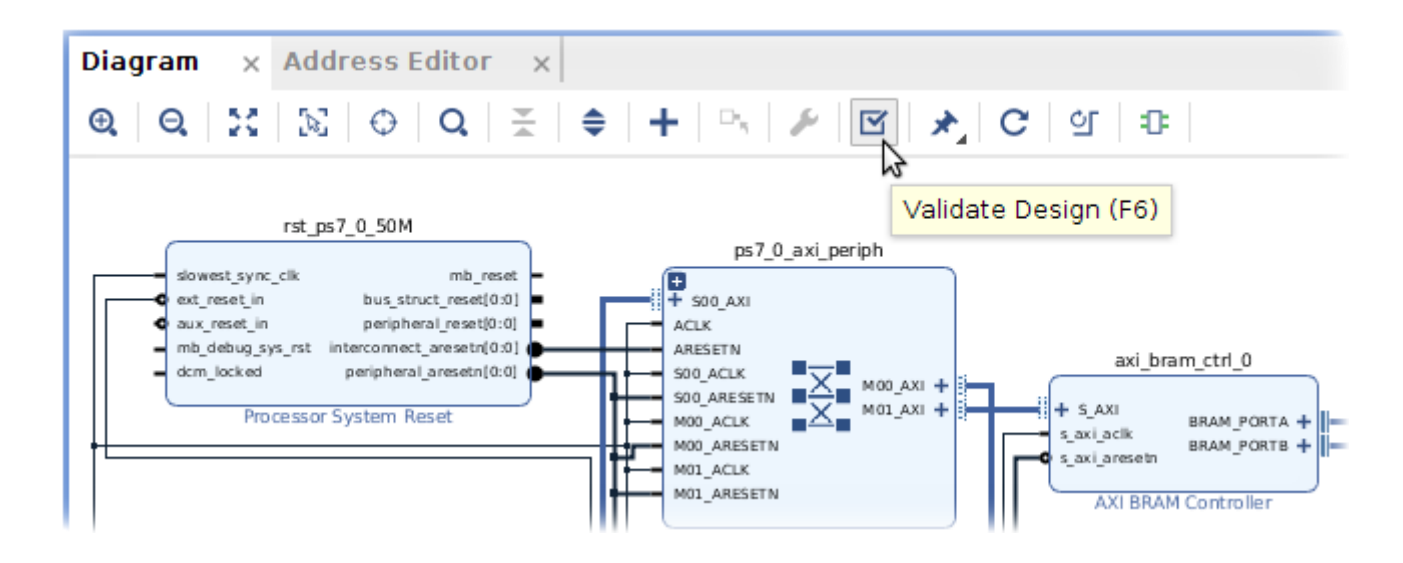

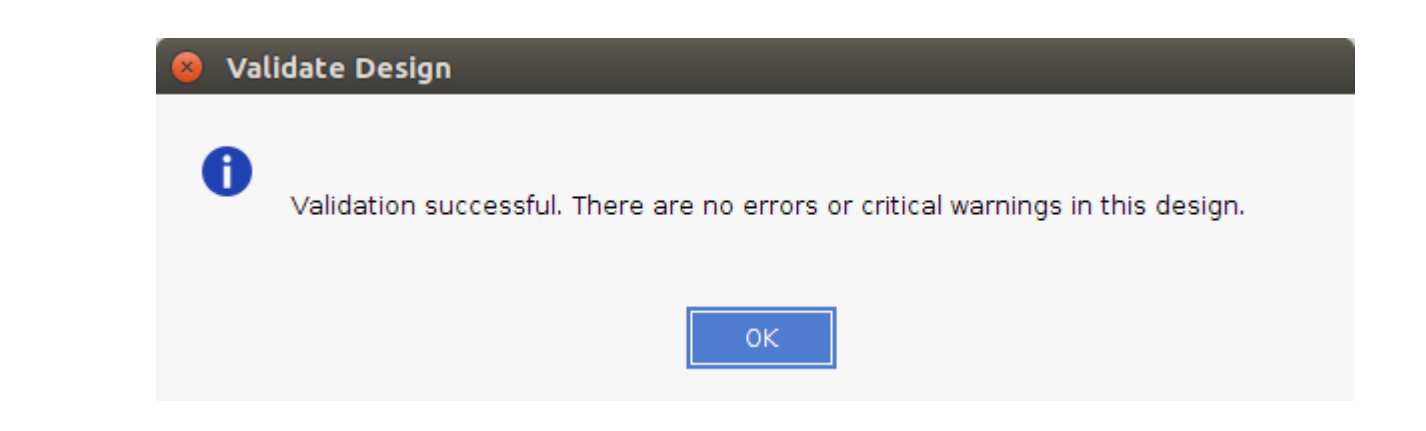

## DRC – Design Validation

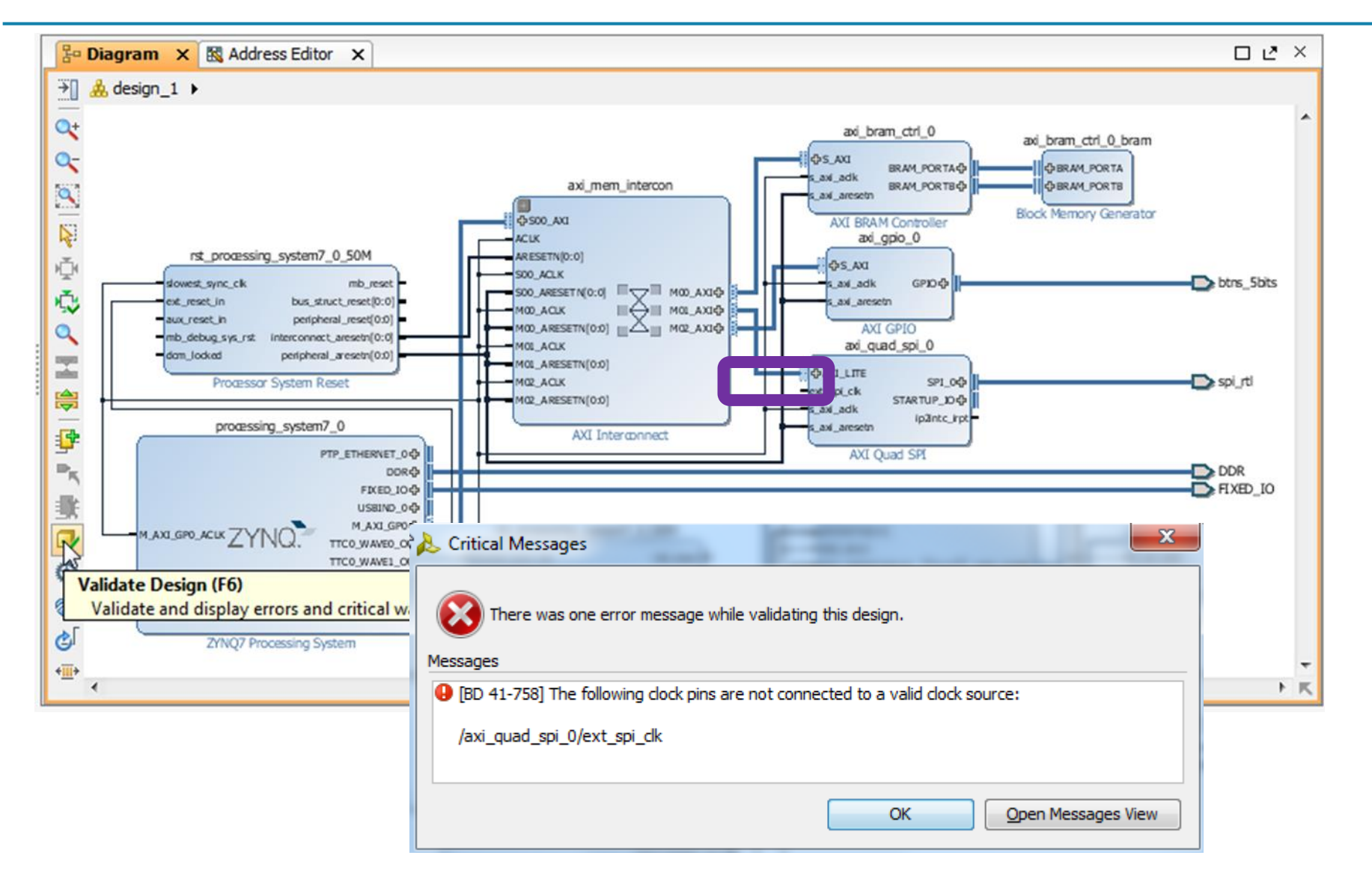

# Address Map

| Diagram × Address E     | ditor ×           |           |                |       |              |
|-------------------------|-------------------|-----------|----------------|-------|--------------|
| Q   素   ♦   ₪           |                   |           |                |       |              |
| Cell                    | Slave Interface   | Base Name | Offset Address | Range | High Address |
| v # processing_system7_ | 0                 |           |                |       |              |
| 🗸 🔣 Data (32 address b  | oits : 0x40000000 | [1G])     |                |       |              |
| 🚥 axi_quad_spi_0        | AXI_LITE          | Reg       | 0x41E0_0000    | 64K 👻 | 0x41E0_FFFF  |
| 🚥 axi_bram_ctrl_0       | S_AXI             | Mem0      | 0x4000_0000    | 8K 👻  | 0x4000_1FFF  |
|                         |                   |           |                |       |              |

## **Generating Output Products**

#### BLOCK DESIGN - lab hw \* So 🗙 Desig Signa Boa 🛛 ? 💶 🖸 × Address Editor Diagram $\times$ × » Θ :: N 🗘 🔍 -۵ + 1 ? 0 ⊕, Q Design Sources (1) $\sim \square$ Source Node Properties... Ctrl+E **-**Open File Alt+0 Constraints > 📄 Create HDL Wrapper... Simulation Sources (1) $\sim \square$ View Instantiation Template > 📄 sim 1 (1) Senerate Output Products... Reset Output Products... Hierarchy IP Sources Replace File...

| Generate Output                        | Products                |
|----------------------------------------|-------------------------|
|                                        | •                       |
| Preview                                |                         |
| Q   ¥   €                              |                         |
| ✓ ▲■ lab_hw.bd (000 )                  | per IP)                 |
| Synthesis                              |                         |
| Simulation                             |                         |
| Synthesis Options                      |                         |
| <br>                                   |                         |
| Out of context per                     | IP                      |
| <ul> <li>Out of context per</li> </ul> | <u>B</u> lock Design    |
| Run Settings                           |                         |
| On local host:                         | Number of jobs: 8 🗸 🗸   |
| ○ On <u>r</u> emote hosts              | Configure <u>H</u> osts |
| O U <u>s</u> e LSF:                    | Con <u>f</u> igure LSF  |
|                                        |                         |

#### Creating an HDL Wrapper

#### BLOCK DESIGN - lab\_hw

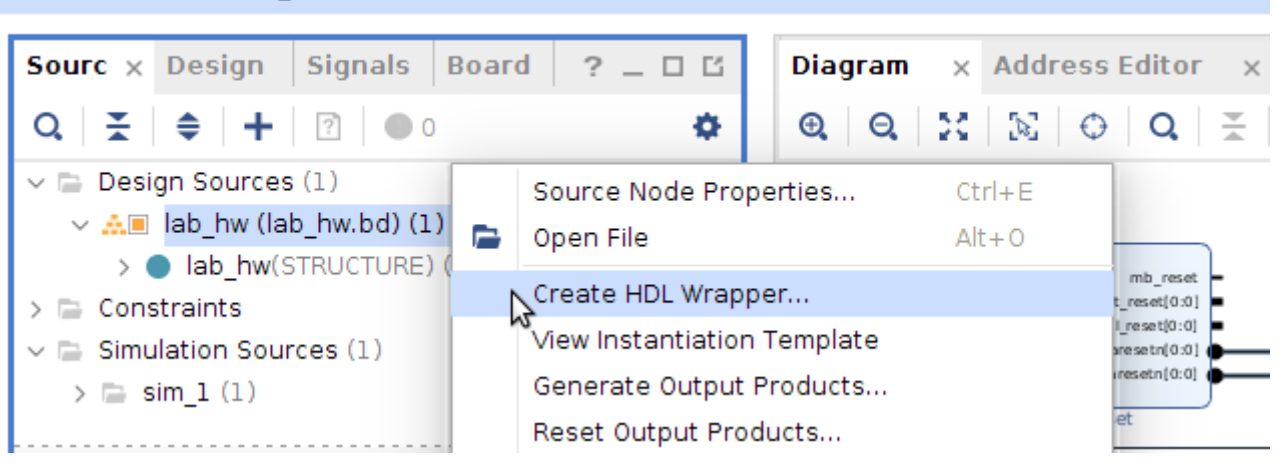

### **Project Data and Directories**

All project data is stored in a *project\_name* directory containing the following directories

- *project\_name.xpr* file: Object that is selected to open a project (Vivado IDE project file)
- *project\_name.runs* directory: Contains all run data
- project\_name.srcs directory: Contains all imported local HDL source files, netlists, and XDC files
- project\_name.data directory: Stores floorplan and netlist data

# Journal and Log Files

#### Journal file (vivado.jou)

Contains just the Tcl commands executed by the Vivado IDE

#### Log file (vivado.log)

 Contains all messages produced by the Vivado IDE, including Tcl commands and results, info, warning, error messages, etc.

#### Location

- Linux: directory where the Vivado IDE is invoked
- Windows via icon: %APPDATA%\Xilinx\Vivado or C:\Users\<user\_name>\AppData\Roaming\Xilinx\Vivado
- Windows via command line: directory where the Vivado IDE is invoked
- From the GUI
  - Select File > Open Log File
  - Select File > Open Journal File

### **Vivado Visualization Features**

#### Visualize and debug a design at any flow stage

Cross-probing between netlist/schematic/RTL

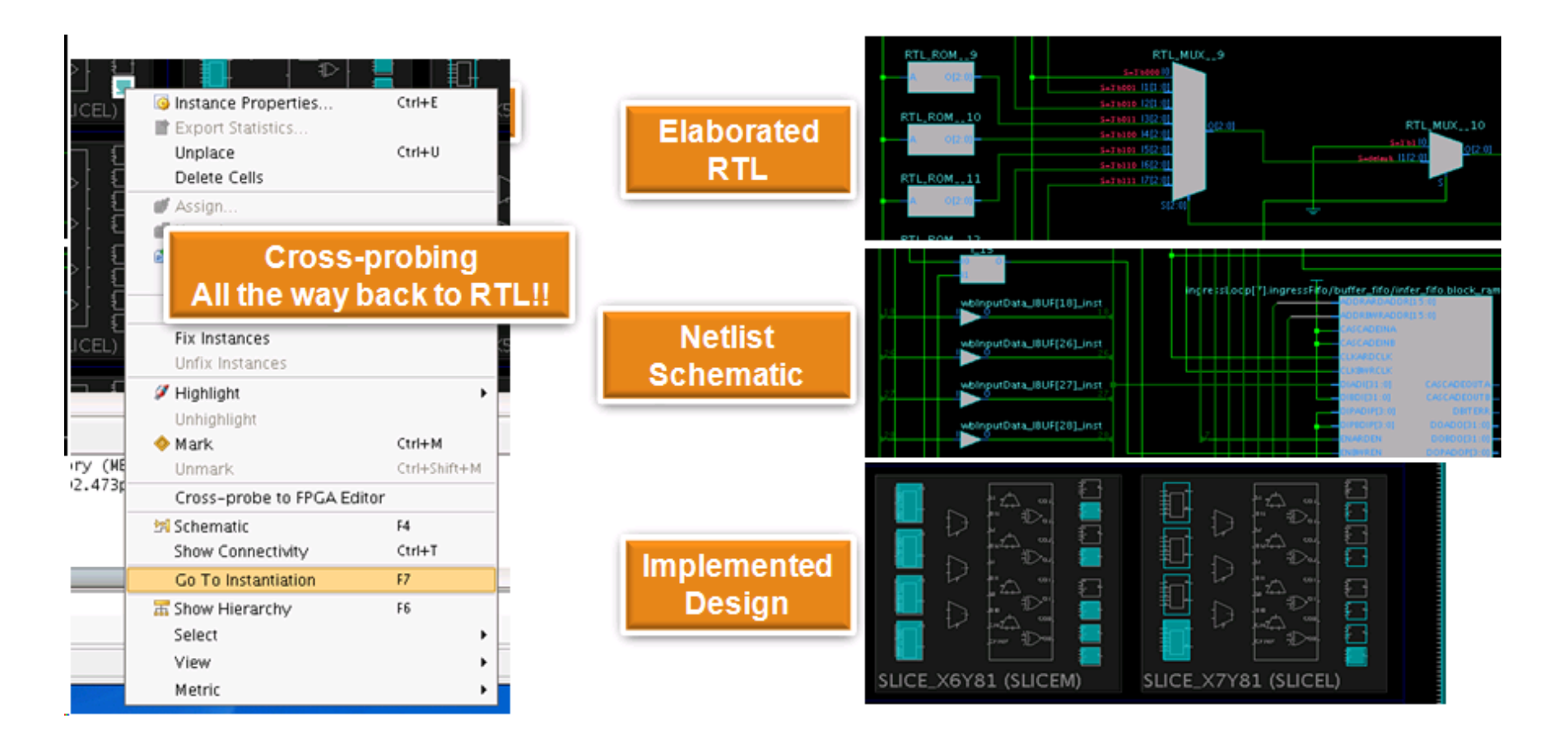

# **Gain Faster Timing Closure**

#### • Analyze multiple implementation results

- Highlight failing timing paths from post-route timing
- Quickly identify and constrain critical logic path

#### •Connectivity display

I/Os, net bundles, clock domains

#### **OHierarchical floorplanning**

• Guide *place & route* toward better results

#### **OUtilization estimates**

All resource types shown for each Pblock Clocks or carry chains

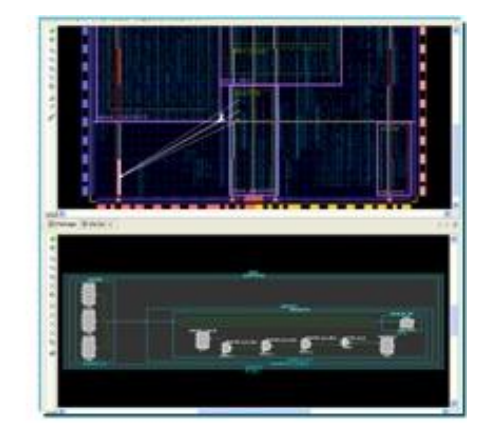

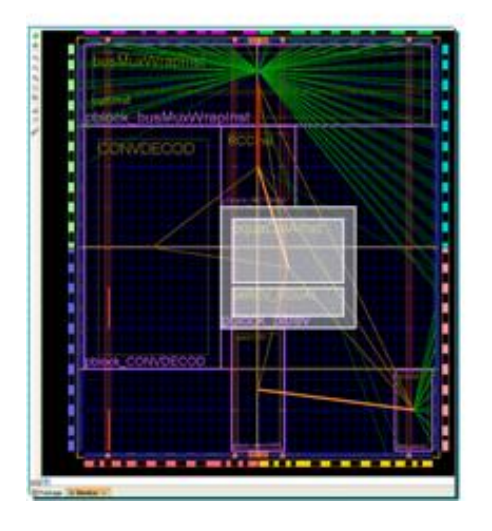

# Tool Command Line (.tcl) Features

Tcl Console enables the designer to actively query the design netlist

- Full Tcl scripting support in two design flows
  - Project-based design flow provides easy project management by the Vivado IDE
  - Non-project batch design flow enables entire flow to be executed in memory
- Journal and log files can be used for script construction

# Vivado Design Suite Elaboration Process

# Embedded System Design – Vivado Flow

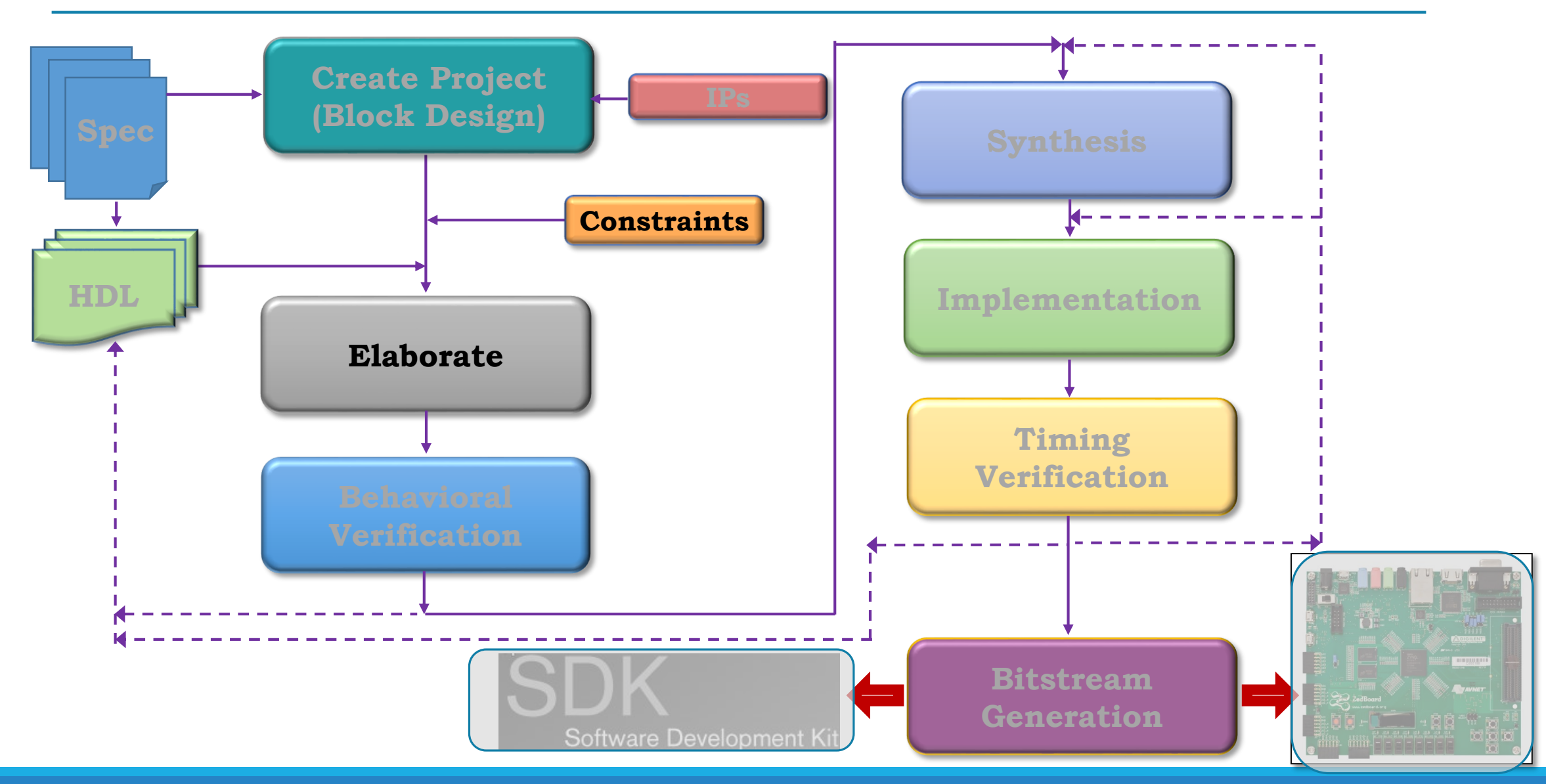
## Elaboration

• Elaboration is the RTL optimization to an FPGA technology

- Vivado IDE allows designers to import and manage RTL sources
   Verilog, System Verilog, VHDL, NGC, or testbenches
- Create and modify sources with the RTL Editor
  - Cross-selection between all the views
- Sources view
  - Hierarchy view: Display the modules in the design by hierarchy
  - Libraries view: Display sources by category

# Vivado Design Suite Synthesis Process

### Embedded System Design – Vivado Flow

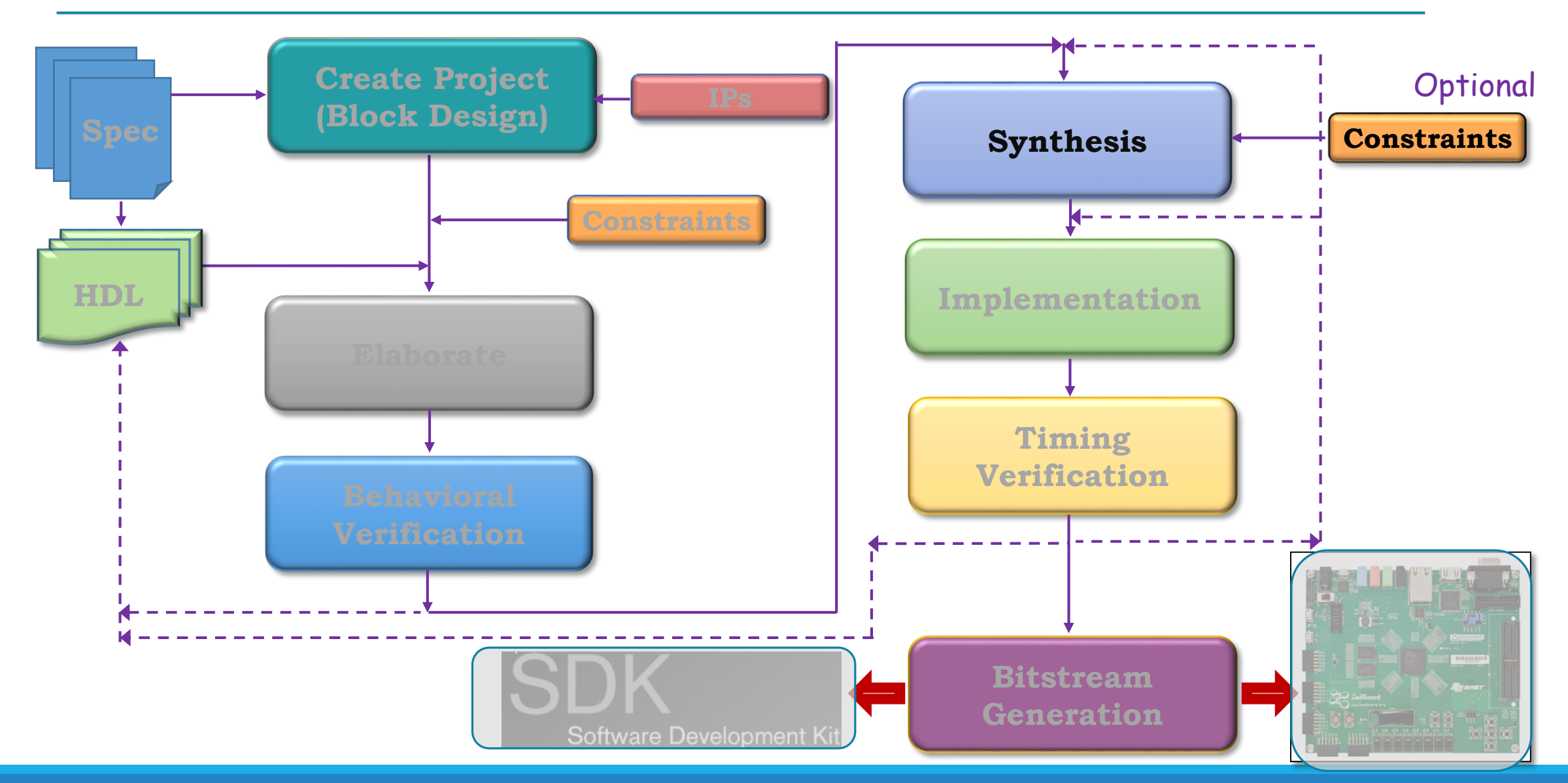

# Vivado IDE Synthesis

#### • Applicable only for RTL (HDL) design flows

• EDIF is black boxed and linked after synthesis

#### • Synthesis tool uses XDC constraints to drive synthesis optimization

- Design must first be synthesized without timing constraints for constraints editor usage
- XDC file must exist

#### Synthesis settings provide access to additional options

#### Logic Optimization and Mapping to Device Primitives

Synthesis of an RTL design not only optimizes the gate-level design but also maps the netlist to Xilinx primitives (sometimes called technology mapping)

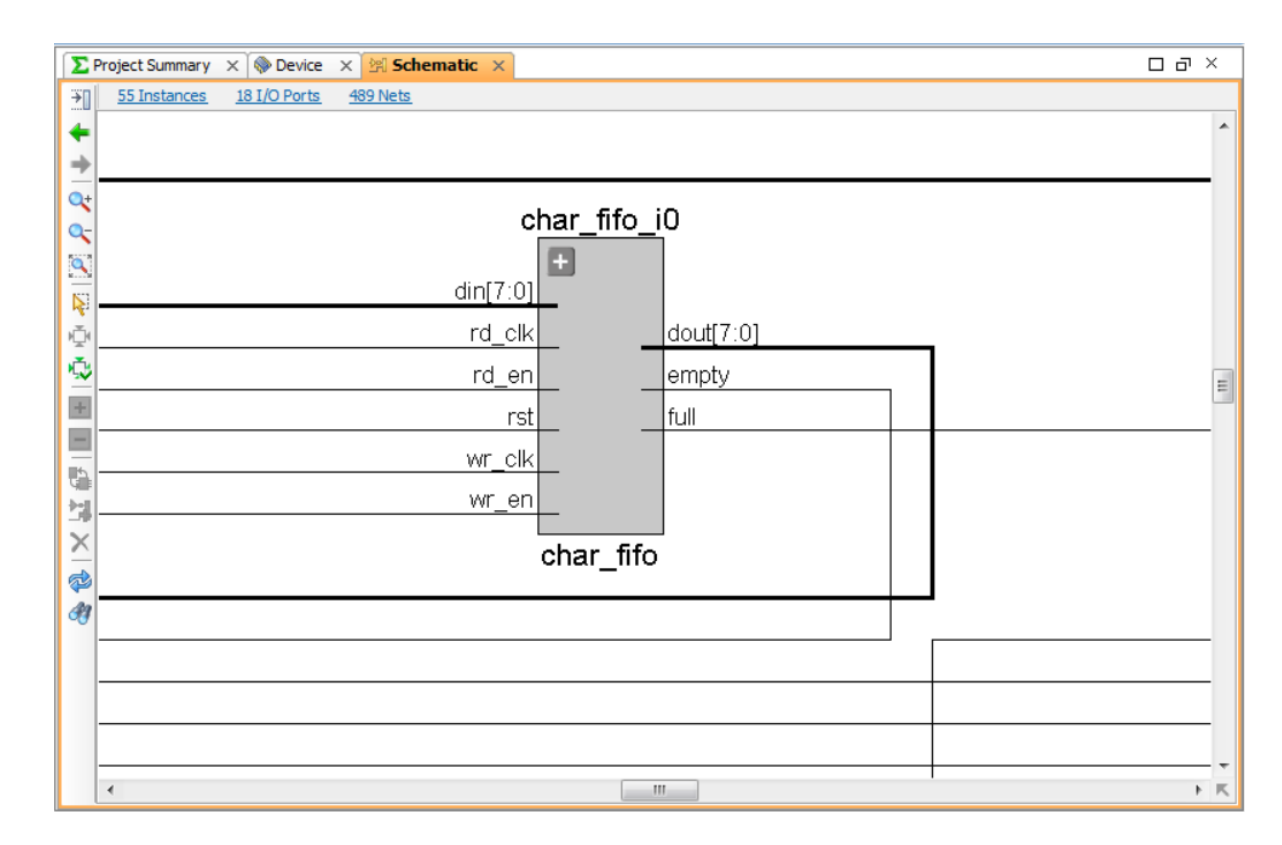

## Synthesized Design

#### Accessed through the Flow Navigator by selecting Open Synthesized Design

#### **Representation of the design after synthesis**

- Interconnected netlist of hierarchical and basic elements (BELs)
  - Instances of modules/entities
  - Basic elements
    - LUTs, flip-flops, carry chain elements, wide MUXes
    - Block RAMs, DSP cells
    - Clocking elements (BUFG, BUFR, MMCM, ...)
    - I/O elements (IBUF, OBUF, I/O flip-flops)

#### Object names are the same as names in the elaborated netlist when possible

# Vivado Design Suite Implementacion Process

### Embedded System Design – Vivado Flow

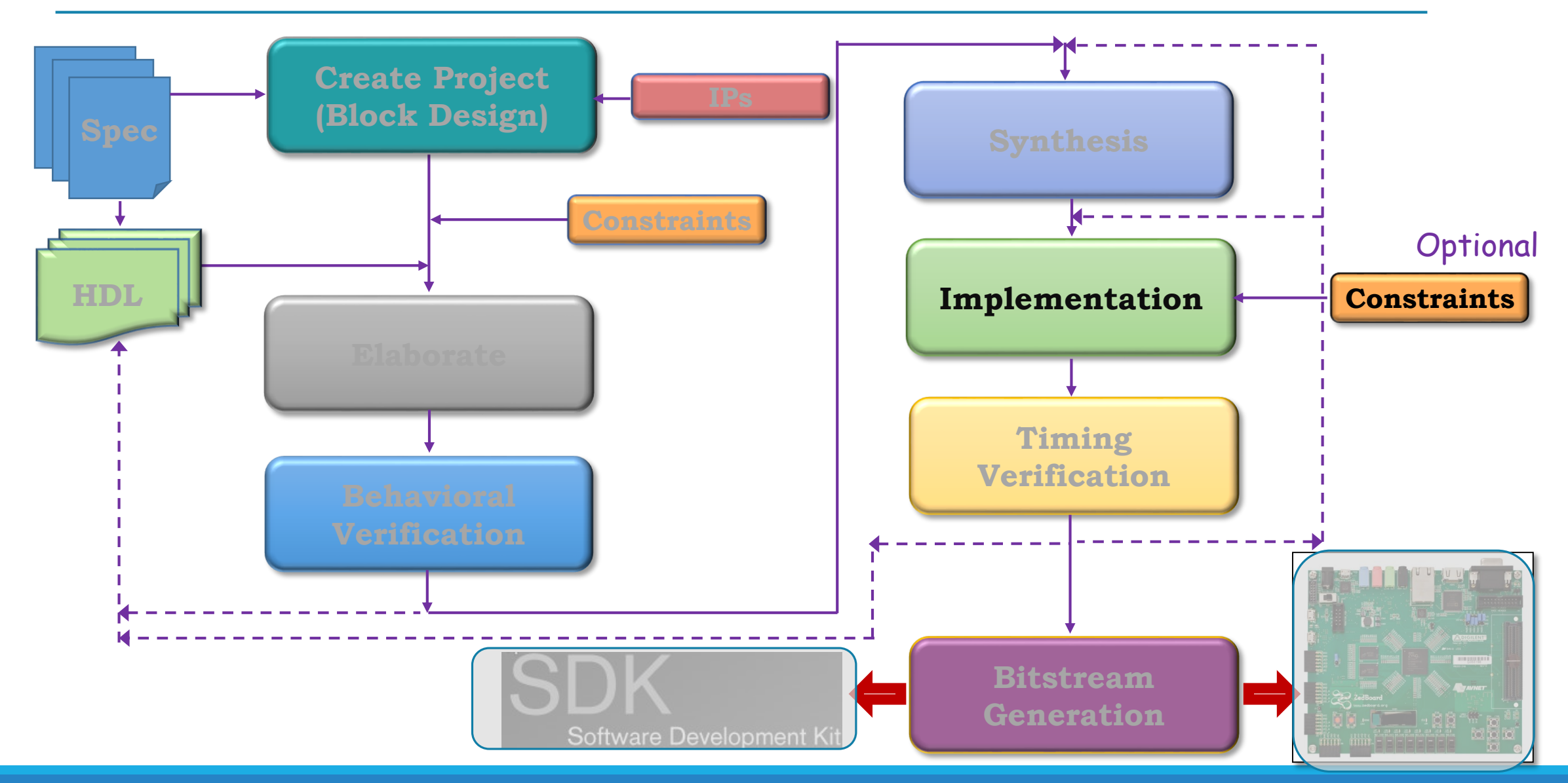

## Vivado Implementation Sub-Processes

Vivado Design Suite Implementation process transform a logical netlist (generated by the synthesis tool) into a placed and routed design ready for bitstream generation

- Opt design
  - Optimizes the logical design to make it easier to fit onto the target FPGA
- Place design
  - Places the design onto the FPGA's logic cells
- Route design
  - Routing of connections between the FPGA's cells

#### Using Design Constraints for Guiding Implementation

There are two types of design constraints, *physical constraints* and *timing constraints*.

**Physical Constraints**: define a relationship between logic design objects and device resources

- Package pin placement
- Absolute or relative placement of cells:
  - Block RAM
  - DSP
  - LUTs
  - Filp-Flops
- Floorplanning constraints that assign cells to general regions of an FPGA

**Timing Constraints**: define the frequency requirements for the design. Without timing constraints, Vivado Design Suite optimizes the design solely for wire length and routing congestion and makes no effort to asses or improve design performance

# After Implementation

- Sources and Netlist tabs do not change
- Now as each resources is selected, it will show the exact placement of the resource on the die
- Timing results have to be generated with the Report Timing Summary
- As each path is selected, the placement of the logic and its connections is shown in the Device view
- This is the cross-probing feature that helps with static timing analysis

#### Implementation

- 🚳 Implementation Settings
- Run Implementation
- Implemented Design
  - 🖀 Edit Timing Constraints
  - 🥔 Report Timing Summary
  - ➡ Report Clock Networks
  - 🛃 Report Clock Interaction
  - 📀 Report DRC
  - 🜆 Report Noise
  - 📓 Report Utilization
  - 🗊 Report Power

### Implementation Out-of-Date Message

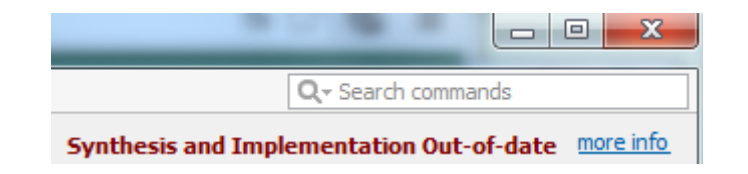

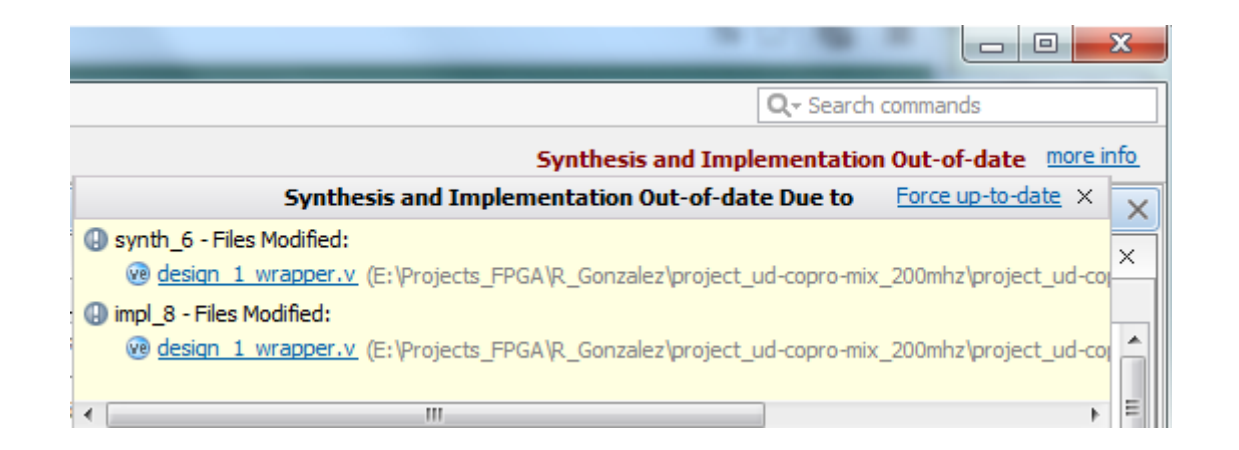

# Software Development Kit (SDK)

#### Embedded System Design – Vivado-SDK Flow

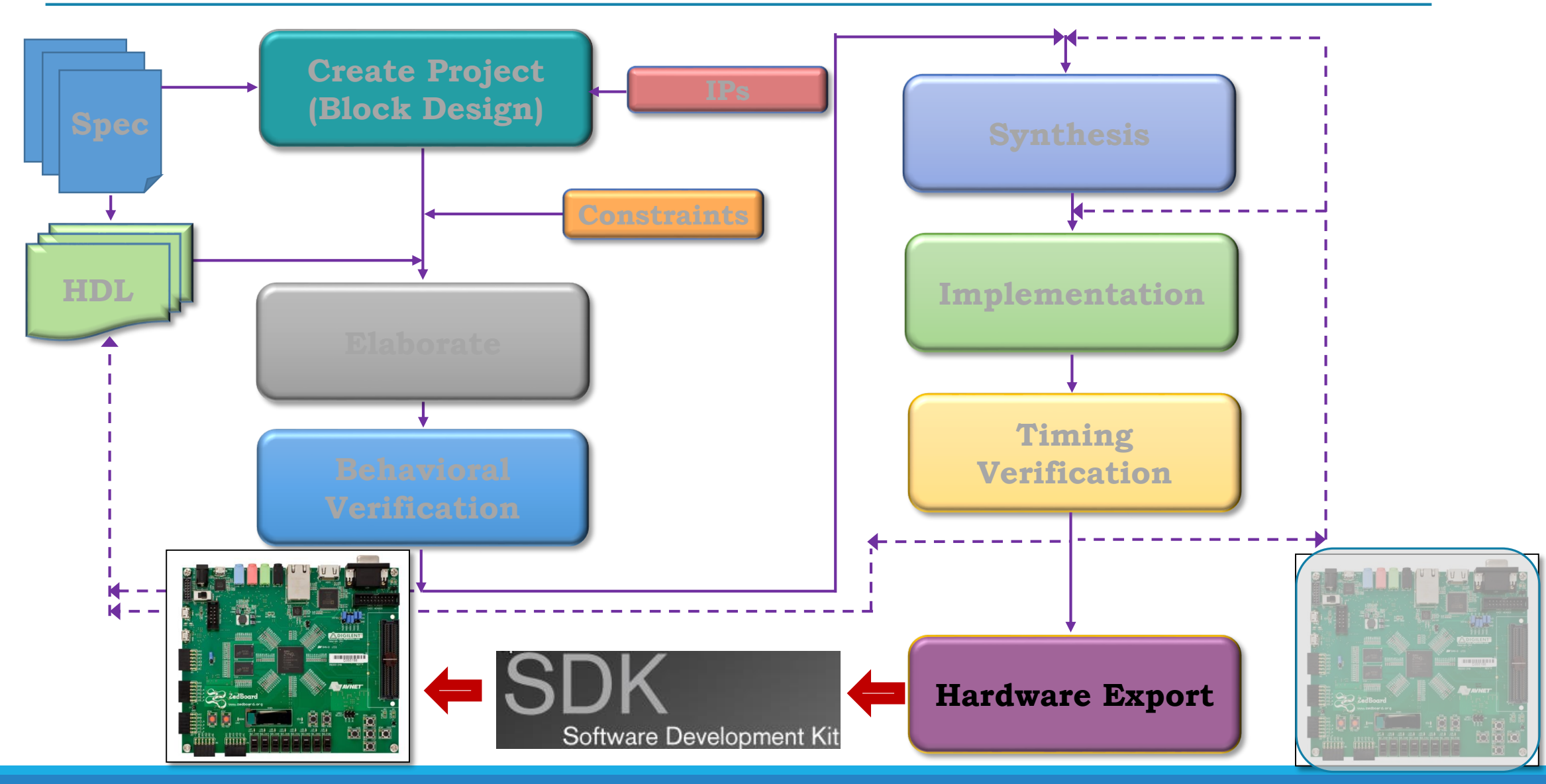

#### Embedded System Design – Vivado-SDK Flow

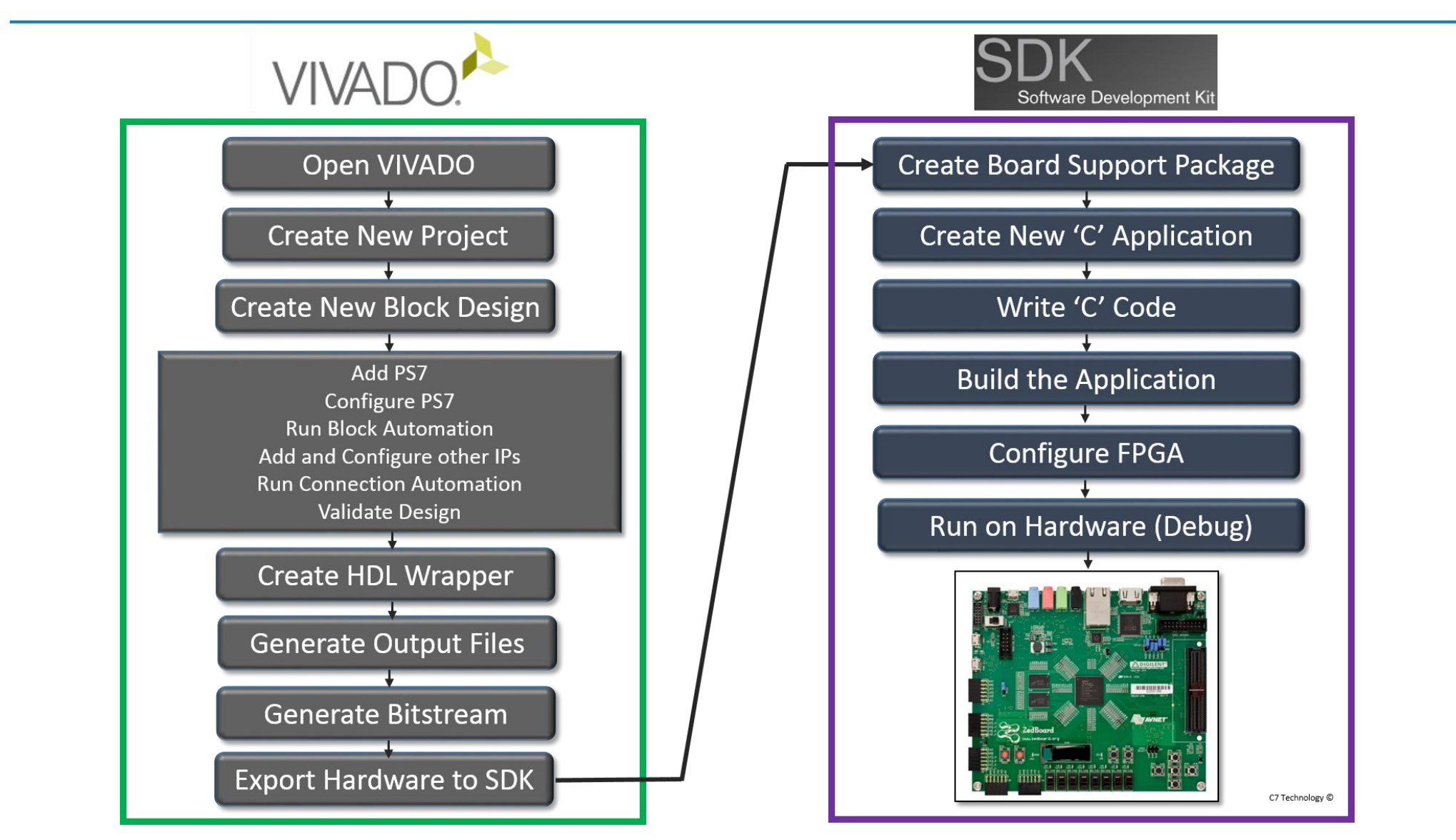

## **Embedded System Tools: Software**

#### Eclipse IDE-based Software Development Kit (SDK)

- Board support package creation : LibGen
- GNU software development tools
- C/C++ compiler for the ARM Cortex-A9 processor (gcc)
- Debugger for the ARM Cortex-A9 processor (gdb)

#### Board support packages (BSPs)

- Stand-alone BSP
  - Free basic device drivers and utilities from Xilinx
  - NOT an RTOS

## **SDK Workbench Views**

C/C++ project outline displays the elements of a project with file decorators (icons) for easy identification

- C/C++ editor for integrated software creation
- Code outline displays elements of the software file under development with file decorators (icons) for easy identification

 Problems, Console, Properties views
 list output information associated with the software development flow

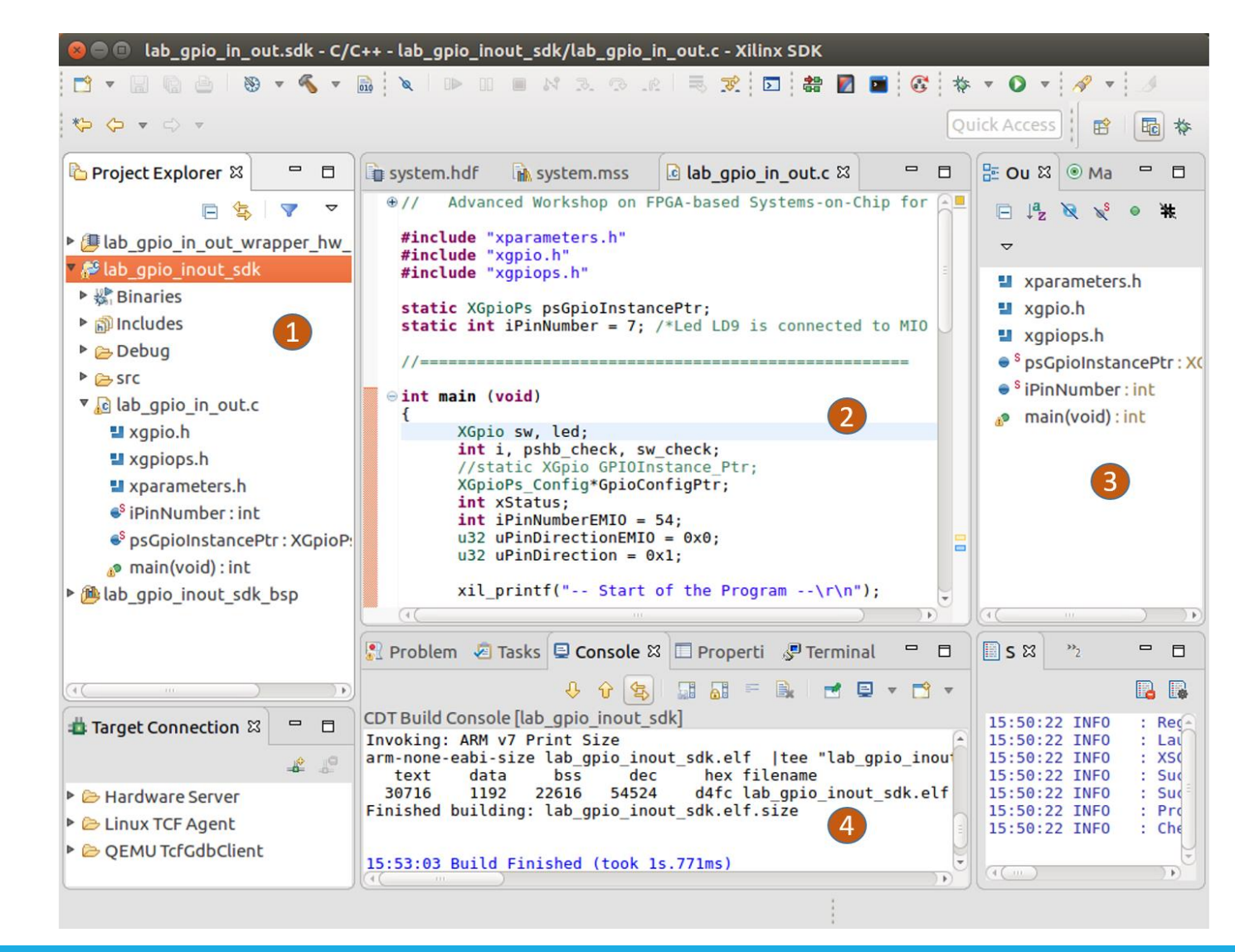

### Software Management Settings

# Software is managed in three major areas

- Compiler/Linker Options
  - Application program

| X                                                                                                    | Settings                                                                                                    |                                                                                                    |  |  |  |
|----------------------------------------------------------------------------------------------------|----------------------------------------------------------------------------------------------------|----------------------------------------------------------------------------------------------------|--|--|--|
| <ul> <li>Resource</li> <li>Builders</li> <li>C/C++ Build</li> <li>Build Variables</li> </ul>                           | Configuration: Debug [Active                                                                                                    | ]                                                                                                    |  |  |  |
| Environment                                                                                                    | Settings     Devices                                                                                                    | 🎤 Build Steps 🛛 🙅 Build Artifact 🛛 🗟 Binary Parsers                                                                                   |  |  |  |
| Environment<br>Logging<br>Settings<br>Tool Chain Editor<br>► C/C++ General<br>Project References<br>Run/Debug Settings | <ul> <li>ARM v7 gcc assembler</li> <li>General</li> <li>ARM v7 gcc compiler</li> <li>Symbols</li> <li>Warnings</li> <li>Optimization</li> <li>Debugging</li> <li>Profiling</li> <li>Directories</li> <li>Miscellaneous</li> <li>Inferred Options</li> <li>Software Platform</li> <li>Processor Options</li> <li>ARM v7 gcc linker</li> </ul> | Command:       arm-none-eabi-gcc         All options:       Image: Command line pattern:         S{COMMAND} -c \${FLAGS} \${OUTPUT_1} |  |  |  |

### **Software Management Settings**

Software is managed in three major areas

#### Software Platform Settings

• Board support package

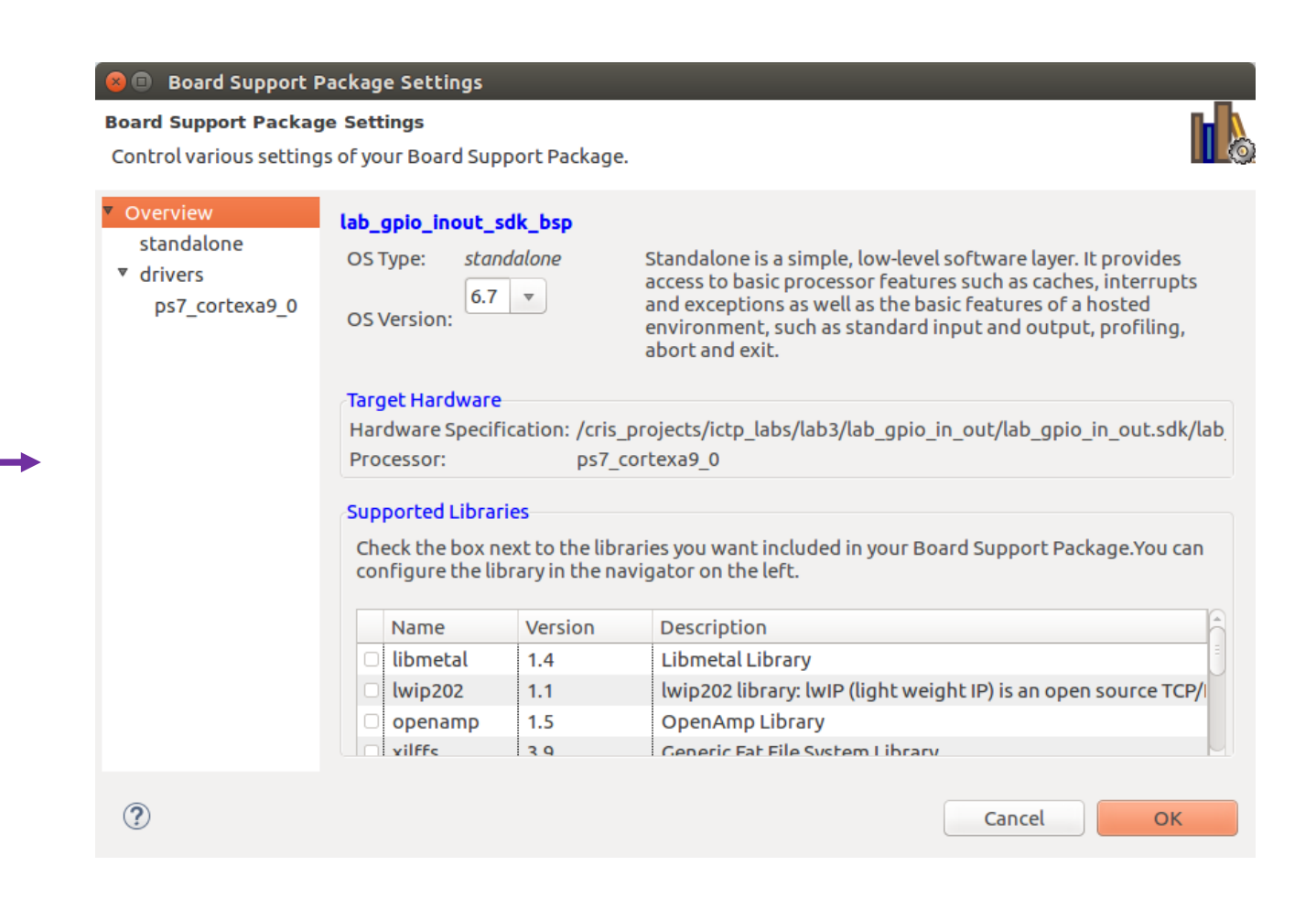

### Software Management Settings

## Software is managed in three major areas

Software Platform Settings

Board support package

#### Generate a linker script

#### Generate linker script

Control your application's memory map.

#### Output Settings Project: lab\_gpio\_inout\_sdk Output Script: p\_out.sdk/lab\_gpio\_inout\_sdk/src/lscript.ld Modify project build settings as follows: Set generated script on all project build configurat ‡

# Memory Base Address Size ps7\_ddr\_0 0x00100000 511 MB ps7\_ram\_0 0x00000000 192 KB ps7\_ram\_1 0xFFFF0000 ~63.5 KB

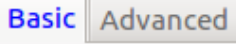

| Place Code Sections in:  | ps7_ddr_0 | ~ |
|--------------------------|-----------|---|
| Place Data Sections in:  | ps7_ddr_0 | • |
| Place Heap and Stack in: | ps7_ddr_0 | • |
| Heap Size:               | 1 KB      |   |
| Stack Size:              | 1 КВ      |   |
|                          |           |   |
|                          |           |   |

Fixed Section Assignments

?

Cancel

Generate

# Integrated Xilinx Tools in the SDK

#### Xilinx additions to the Eclipse IDE

- BSP Settings
- Software Repositories
- Generate Linker Script
- Program the programmable logic
  - Bitstream must be available
- Create Zynq Boot Image
- Program Flash Memory
- Launch XMD Console
- Launch Shell
- Configure JTAG Settings
- SysGen Co-Debug Settings

| Run           | Xilinx                   | Window                                             | Help                             |
|---------------|--------------------------|----------------------------------------------------|----------------------------------|
| Ş             | Gen<br>Boa               | ierate link<br>ird Suppo                           | er script<br>rt Package Settings |
| mss<br>pon    | Rep<br>Pro<br>Dur<br>Pro | gram FPG<br>np/Restor<br>gram Flas                 | A<br>re Data File<br>h           |
| Insta<br>= 7; | Lau<br>XSC<br>Con<br>Cre | nch Shell<br>T Console<br>ifigure QE<br>ate Boot I | e<br>EMU Settings<br>mage        |

# Apendix

# Vivado Design Suite Basic Static Timing Constraints

## **Basic Timing Constraints**

There are three basic timing constraints applicable to a sequential machine

- Period
  - Paths between synchronous elements clocked by the reference clock net
    - Synchronous elements include flip-flops, latches, synchronous RAM, and DSP slices
  - Use create\_clock to create the constraint
- Input Delay
  - Paths between input pin and synchronous elements
  - Use set\_input\_delay to create the constraint
- Output delay
  - Paths between synchronous elements and output pin
  - Use set\_output\_delay to create the constraint

### **Timing Paths Example**

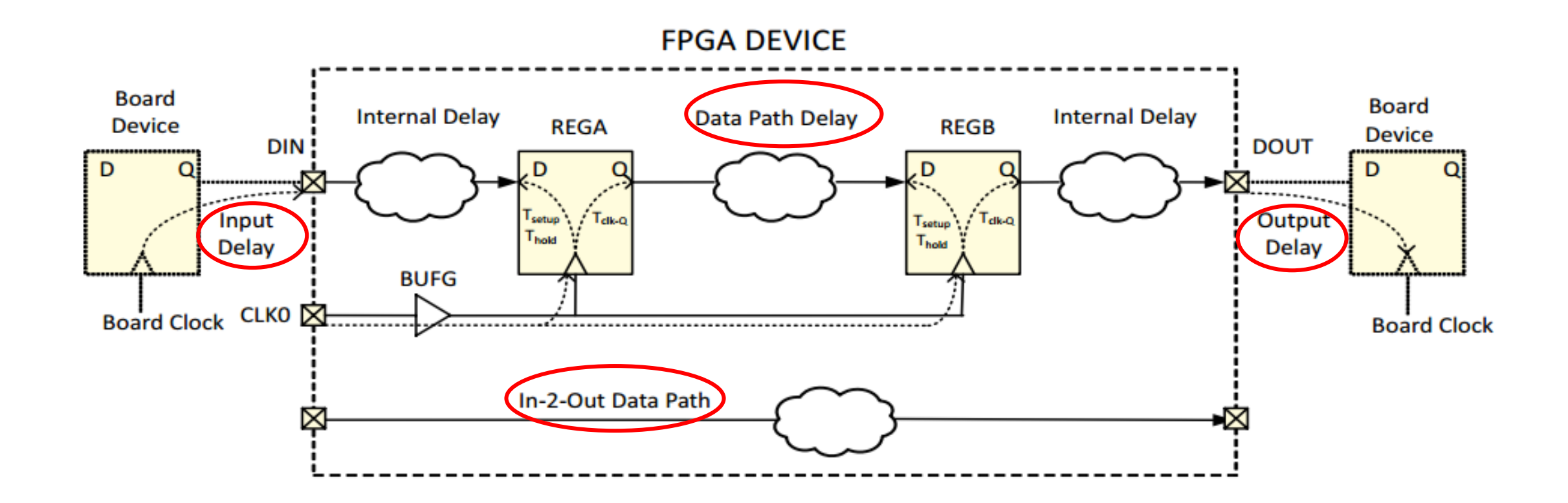

#### Creating Basic Timing Constraints in Vivado IDE

- **1**. Run Synthesis
- 2. Open the synthesized design
- 3. Invoke constraints editor

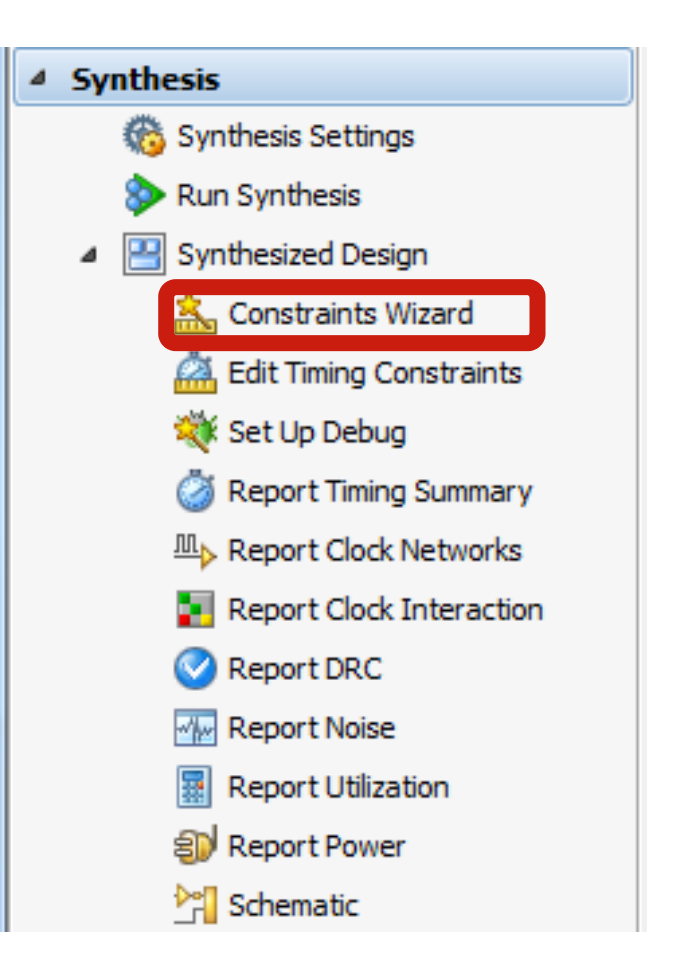

#### **Clock Constraint Setting**

| Primary Clocks Primary clocks usually enter the design though input ports. Specify the period and optionally a name and waveform (rising and falling edge times) to describe the duty cycle if not 50%. More info                                                                                                    | Timing Constraints Wizard                                                                                                    |
|----------------------------------------------------------------------------------------------------|----------------------------------------------------------------------------------------------------|
| Recommended Constraints   Object   Name   Frequency (MHz)   Period (ns)   Rise At (ns)   Fall At (ns)   Jitter (ns)   Jitter (ns)   Jitter (ns)   Image: Constraints for Pulse Width Check Only   Constraints for Pulse Width Check Only   Object   Name   Frequency (MHz)   Period   Object   Name   Frequency (MHz)   Period   Object   Name   Frequency (MHz)   Period   Image: Constraints for Pulse Width Check Only     Constraints for Pulse Width Check Only     Constraints for Pulse Width Check Only     Constraints for Pulse Width Check Only     Image: Constraints for Pulse Width Check Only     Constraints for Pulse Width Check Only     Image: Constraints for Pulse Width Check Only     Image: Constraints for Pulse Width Check Only     Image: Constraints for Pulse Width Check Only     Image: Constraints for Pulse Width Check Only     Image: Constraints for Pulse Width Check Only     Image: Constraints for Pulse Width Check Only     Image: Constraints for Pulse Width Check Only     Image: Constraints for Pulse Width Check Only     Image: Constraints for Pulse Width Check Only     Image: Constraints for Pulse Width Check Only     Image: Constraints for Pulse Width | Primary Clocks         Primary clocks usually enter the design though input ports. Specify the period and optionally a name and waveform (rising and falling edge times) to describe the duty cycle if not 50%. More info         Recommended Constraint         Image: Object         Image: Object <td< th=""></td<> |
|                                                                                                    | Reference     Skip to Finish >>     Cancel                                                                                                    |

#### **Clock Constraint Setting**

| Timing Constraints      | Wizard                     |                 |                    |                      |                                | ×             |                                      |                                     |                      |
|-------------------------|----------------------------|-----------------|--------------------|----------------------|--------------------------------|---------------|--------------------------------------|-------------------------------------|----------------------|
| rimary Clocks           |                            |                 |                    |                      |                                |               |                                      |                                     |                      |
| Primary clocks usual    | ly enter the design thou   | igh input ports | Specify the pe     | riod and optiona     | ally a name and                |               |                                      |                                     |                      |
| waveform (rising an     | d falling edge times) to a | describe the du | ity cycle if not 5 | 0%. <u>More info</u> |                                |               |                                      |                                     |                      |
| ecommended Constrai     | nts                        |                 |                    |                      |                                |               |                                      |                                     |                      |
| Q Object                | Name Fred                  |                 | Period (ps)        | Dise At (ps)         | Fall At (pc)                   | litter (pc)   |                                      |                                     |                      |
|                         |                            | 100.000         | 10,000             | CISE At (IIS)        | 5 000                          | Jitter (HS)   |                                      |                                     |                      |
|                         | CIN                        | 100.000         | 10.000             | 0.000                | 5.000                          |               |                                      |                                     |                      |
|                         |                            |                 |                    |                      |                                |               |                                      |                                     |                      |
|                         |                            |                 |                    |                      |                                |               |                                      |                                     |                      |
| onstraints for Pulse Wi | dth Check Only             |                 |                    |                      |                                |               |                                      |                                     |                      |
| Q Object                |                            | Name            |                    |                      | Frequency (MHz                 | ) Period (ns) |                                      |                                     |                      |
|                         |                            |                 |                    |                      |                                | ,             |                                      |                                     |                      |
|                         |                            |                 |                    |                      |                                |               |                                      |                                     |                      |
| ; (                     | I                          | 11              |                    |                      |                                |               |                                      |                                     |                      |
| 🛃 Tcl Comman            | d Preview (1) 🛛 🤷 E        | xisting Create  | Clock Constraint   | rs (0)               |                                |               |                                      |                                     |                      |
| 🔍 🝰 create_dock -p      | eriod 10.000 -name clk     | -waveform {0.   | 000 5.000} [get    | _ports {clk}]        |                                |               |                                      |                                     |                      |
|                         |                            |                 |                    |                      |                                |               | ve)                                  |                                     |                      |
|                         |                            |                 |                    |                      |                                |               | Project Summary 🗙 🛞 Device 🗙         | 🕍 Schematic 🗙 🏾 🕍 Schematic (2      | ) 🗙 🕍 Schematic (3)  |
| Reference               |                            |                 | Back Ne            | vt > Skin            | to Finish >>                   | Cancel        | E:/Projects_FPGA/Proyecto_Clevis/Con | trolador_X/project_1/project_1.srcs | /constrs_1/new/t.xdc |
| Tererence               |                            |                 |                    |                      |                                | Connect       | 1 create_clock -period 10.00         | 00 -name clk -waveform {0           | .000 5.000} [get_    |
|                         |                            |                 |                    | VI                   | a controlador                  | - Behavio     | 2                                    |                                     |                      |
|                         |                            |                 |                    | E- Cor               | nstraints (1)<br>constrs 1 (1) |               |                                      |                                     |                      |
|                         |                            |                 |                    |                      |                                | t)            |                                      |                                     |                      |
|                         |                            |                 |                    | 🗄 🖓 🧰 Sim            | ulation Sources (              | (1)           |                                      |                                     |                      |
|                         |                            |                 |                    | •                    | III                            |               |                                      |                                     |                      |

#### **Clock Network Report**

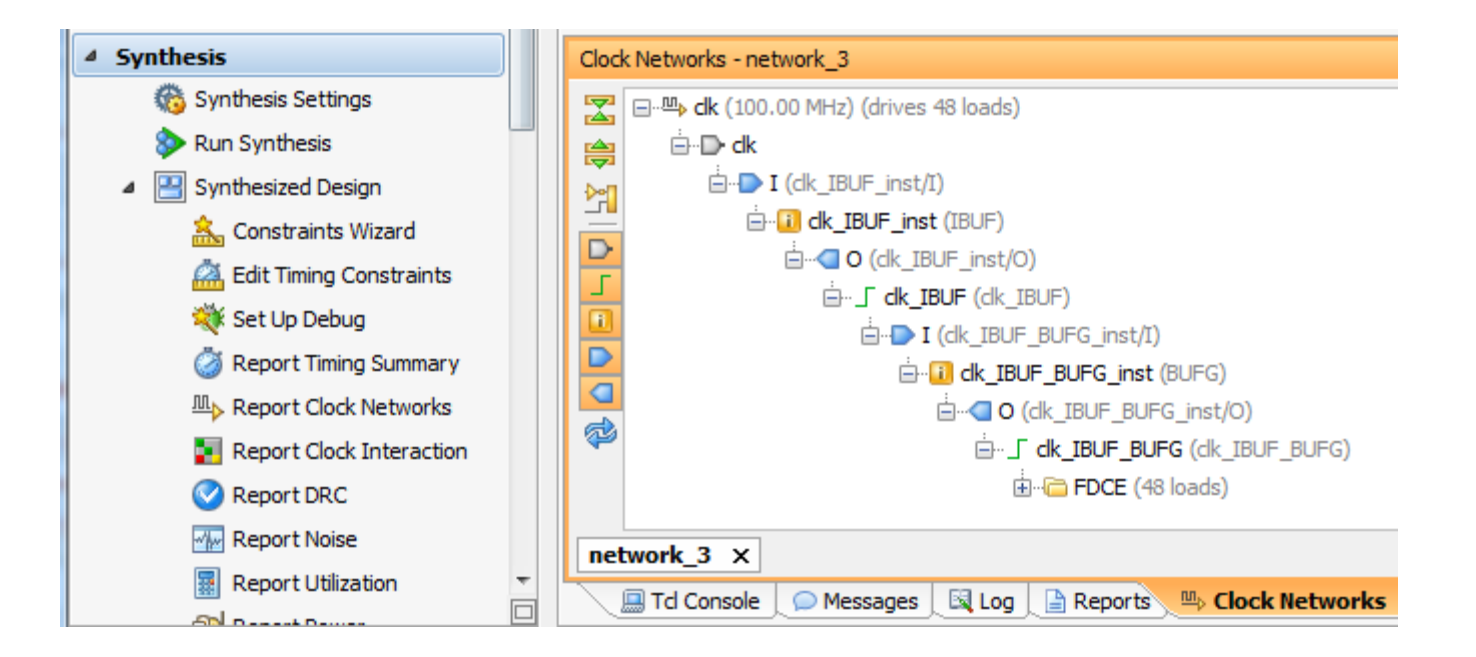

## **Clock Network Report and Visualization**

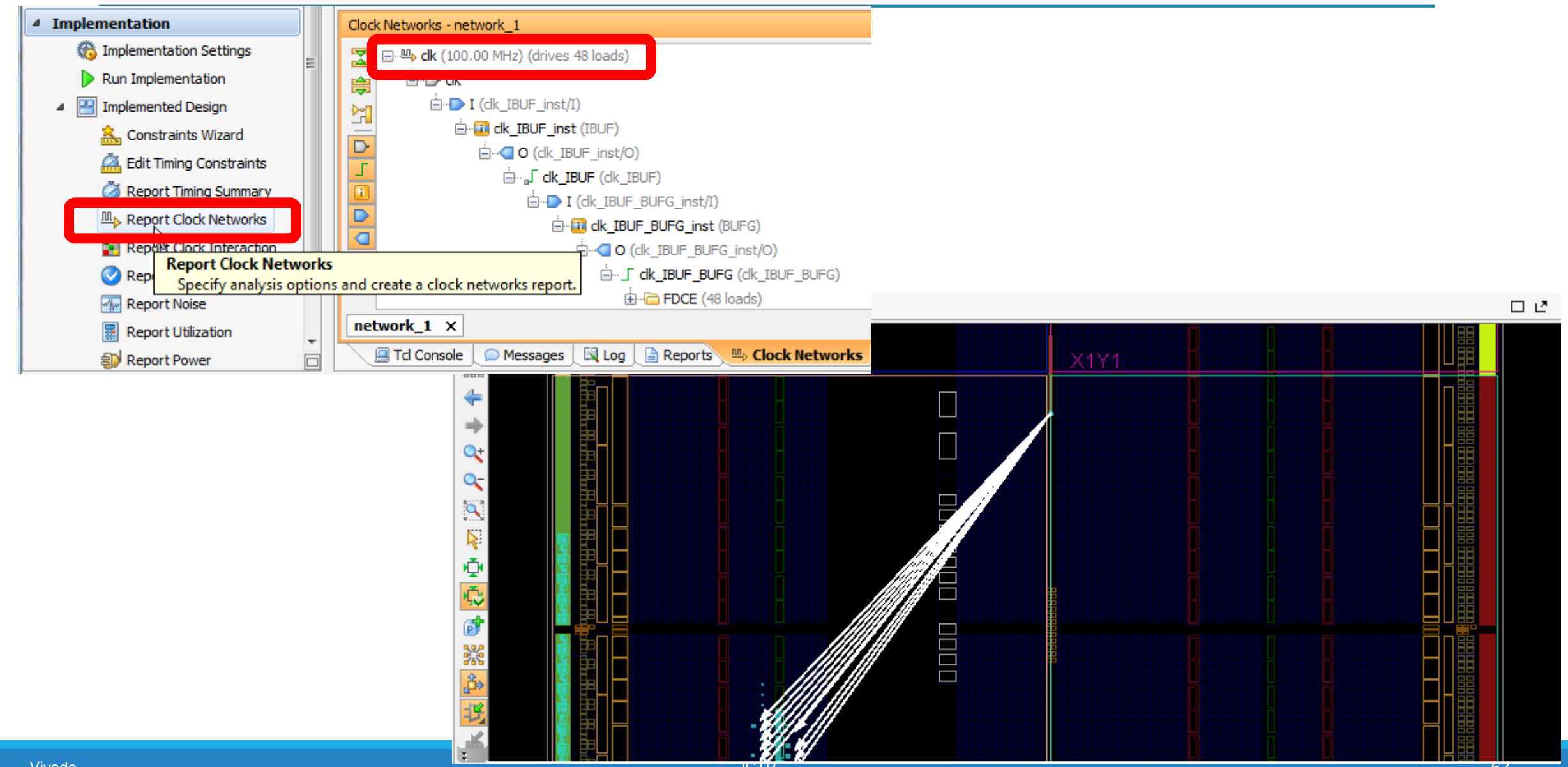

# Clocking Resources: MMCM and PLL

Up to 24 CMTs per device

One MMCM and one PLL per CMT

Two software primitives (instantiation)

• \*\_BASE has only the basic ports

\*\_ADV provides access to all ports

PLL is primarily intended for use with the I/O phas for high-speed memory controllers

The MMCM is the primary clock resource for user

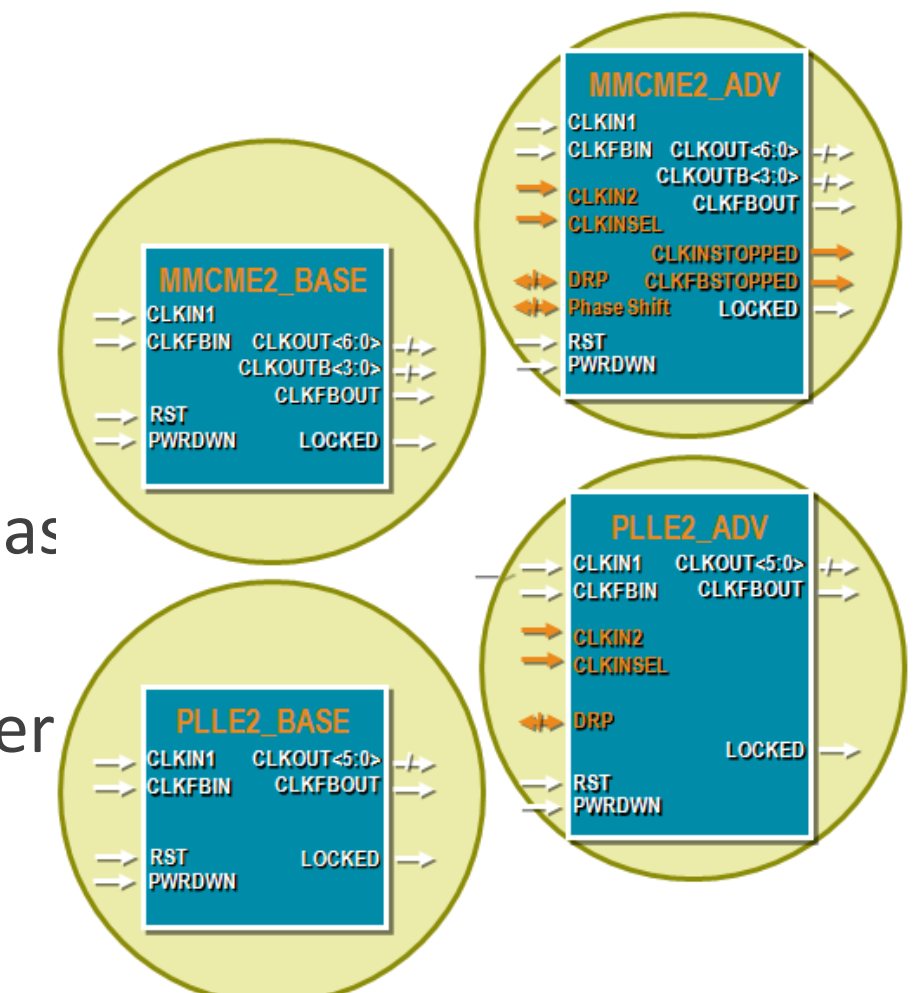

# Inference

Clock networks are represented by nets in your RTL design

- The mapping of an RTL net to a clock network is managed by using the appropriate clock buffer to generate that net
- Certain resources can be inferred
- A primary input net (with or without an IBUF instantiated) will be mapped to a global clock if it drives the clock inputs of clocked resources
  - The BUFG will be inferred
- BUFH drivers will be inferred whenever a global clock (driven by a BUFG) is required in a clock region
  - BUFHs for each region required will be inferred

#### BUFIO, BUFR, and BUFMR cannot be inferred

 Instantiating these buffers tells the tools that you want to use the corresponding clock networks

#### PLLs and MMCMs cannot be inferred

#### Instantiation

All clocking resources can be directly instantiated in your RTL code

- Simulation models exist for all resources
- Refer to the Library Guide for HDL Designs
- Use the Language Templates ( 
   ) tab

PLLs and MMCMs have many inputs and outputs, as well as many attributes

- Optimal dividers for obtaining the desired characteristics may be hard to derive
- The Clocking Wizard via the IP Catalog
  - Only \*\_ADV available

# Invoking Clocking Wizard

#### Click on the IP Catalog

#### Expand FPGA Features and Design > Clocking

Double-click on Clocking Wizard

The Clocking Wizard walks you through the generation of complete clocking subsystems

| A 1                             |      |            |          |
|---------------------------------|------|------------|----------|
| Name                            | AXI4 | Status     | License  |
| 🗄 🗁 Automotive & Industrial     |      |            |          |
| 🗄 🗁 AXI Infrastructure          |      |            |          |
| 🕂 🗁 BaseIP                      |      |            |          |
| 🕀 🗁 Basic Elements              |      |            |          |
| 🗄 🗁 Communication & Networking  |      |            |          |
| 🕂 🗁 Debug & Verification        |      |            |          |
| 🗄 🗁 Digital Signal Processing   |      |            |          |
| 🗄 🗁 Embedded Processing         |      |            |          |
| 🖃 🗁 FPGA Features and Design    |      |            |          |
| 🖨 🗁 Clocking                    |      |            |          |
| Clocking Wizard                 |      | Production | Included |
| 🗄 🗀 IO Interfaces               |      |            |          |
| 🕀 🗁 Soft Error Mitigation       |      |            |          |
| 🗄 🗁 XADC                        |      |            |          |
| 🖶 🗁 Math Functions              |      |            |          |
| 🗄 🗁 Memories & Storage Elements |      |            |          |
| 🖶 🗁 Standard Bus Interfaces     |      |            |          |
| 🗄 🗁 Video & Image Processing    |      |            |          |

# The Clocking Wizard: Clocking Options

#### Select Primitives to be used

- MMCME2\_ADV
- PLLE2\_ADV
- Specify the primary input frequency and source type
- Optionally, select and specify secondary input

Select clocking features

- Frequency synthesis
- Phase alignment
- Dynamic phase shift

| np | onent Name clk_wi    | z_0           |                    |                  |                        |             |   |                                |  |  |
|----|----------------------|---------------|--------------------|------------------|------------------------|-------------|---|--------------------------------|--|--|
| /  | Clocking Options     | Output Clocks | MMCM Settings      | Port Renaming    | Summary                |             |   |                                |  |  |
| P  | rimitive             |               |                    |                  |                        |             |   |                                |  |  |
|    |                      |               |                    |                  |                        |             |   |                                |  |  |
|    | MMCME2 ADV           | PLLE2 ADV     |                    |                  |                        |             |   |                                |  |  |
| ~  | lacking Fasturas     |               |                    | litter Onti      | mizztion               |             |   |                                |  |  |
| C  | locking Features     |               |                    | Jitter Opt       | mization               |             |   |                                |  |  |
|    | Frequency Synth      | iesis 📃 Spre  | ad Spectrum        | Bal              | Balanced               |             |   |                                |  |  |
|    | V Phase Alignmen     | t 📃 Minin     | nize Power         | O Min            | Minimize Output Jitter |             |   |                                |  |  |
|    |                      |               |                    |                  |                        |             |   |                                |  |  |
|    | Dynamic Phase :      | Shift 📃 Dyna  | mic Reconfiguratio | on Ma            | amize input sitter in  | tering      |   |                                |  |  |
|    | Safe Clock Start     | up            |                    |                  |                        |             |   |                                |  |  |
|    |                      | ·             |                    |                  |                        |             |   |                                |  |  |
| Ir | put Clock Informatio | n             |                    |                  |                        |             |   |                                |  |  |
| Γ  | Input Clock          | Input Frequ   | ency(MHz)          |                  | Jitter Options         | Input Jitte | r | Source                         |  |  |
|    | Primary              | 100.000       | 8                  | 10.000 - 800.000 | UI                     | ▼ 0.010     | 0 | Single ended clock capable pin |  |  |
|    | Secondary            | 100.000       |                    | 50.000 - 200.000 |                        | 0.010       |   | Single ended clock capable pin |  |  |
| H  |                      |               |                    |                  |                        |             |   |                                |  |  |

•
# The Clocking Wizard: Output Clocks

- Select the desired number of output clocks
- Set the desired output frequencies
- Select optional ports

| Customize IP                                                |                |                                                |                       |                                                                               |           |                   |        |        | X         |
|-------------------------------------------------------------|----------------|------------------------------------------------|-----------------------|-------------------------------------------------------------------------------|-----------|-------------------|--------|--------|-----------|
| Clocking Wizard (5.0)                                       |                |                                                |                       |                                                                               |           |                   |        |        | 2         |
| f Documentation 🚞 IP Location 🗔 Switch                      | to Defaults    |                                                |                       |                                                                               |           |                   |        |        |           |
| IP Symbol Resource                                          | Component Name | clk_core                                       |                       |                                                                               |           |                   |        |        | 8         |
| Show disabled ports                                         | Clocking Optio | ons Output Clock                               | MMCM Settings Port Re | naming Summary                                                                |           |                   |        |        |           |
| The phase is calculated relative to the active input clock. |                |                                                |                       |                                                                               |           |                   |        |        |           |
|                                                             | Output Clock   | Output Freq (M                                 | IHz)                  | Phase (degrees)                                                               |           | Duty Cycle (%)    |        | Drives | Use       |
|                                                             |                | Requested                                      | Actual                | Requested                                                                     | Actual    | Requested         | Actual |        | Fine PS   |
|                                                             | clk_out1       | 100.000                                        | ≥ 100.000             | 0.000                                                                         | 3 0.000   | 50.000            | 3 50.0 | BUFG   | ▼         |
|                                                             | Clk_out2       | 100.000                                        | ◎ 100.000             | 0.000                                                                         | 3 0.000   | 50.000            | 3 50.0 | BUFG   | ▼         |
|                                                             | clk_out3       | 100.000                                        | N/A                   | 0.000                                                                         | N/A       | 50.000            | N/A    | BUFG   | <b>•</b>  |
|                                                             | clk_out4       | 100.000                                        | N/A                   | 0.000                                                                         | N/A       | 50.000            | N/A    | BUFG   | -         |
|                                                             | clk_out5       | 100.000                                        | N/A                   | 0.000                                                                         | N/A       | 50.000            | N/A    | BUFG   | -         |
|                                                             | clk_out6       | 100.000                                        | N/A                   | 0.000                                                                         | N/A       | 50.000            | N/A    | BUFG   | ▼         |
|                                                             | clk_out7       | 100.000                                        | N/A                   | 0.000                                                                         | N/A       | 50.000            | N/A    | BUFG   | -         |
| -clk_in1 clk_out1 -<br>reset clk_out2 -                     | USE CLOCK      | SEQUENCING<br>Sequence Num<br>1<br>1<br>1<br>1 | mber Olocking Feed    | back<br>natic Control On-Chip<br>natic Control Off-Chip<br>Controlled On-Chip | Signaling | e-ended<br>ential |        |        |           |
|                                                             | clk_out4       | 1                                              | User-(                | Controlled Off-Chip                                                           |           |                   |        |        |           |
|                                                             | clk_out6       | 1                                              |                       |                                                                               |           |                   |        |        |           |
|                                                             | clk_out7       | 1                                              |                       |                                                                               |           |                   |        |        |           |
| 4                                                           | Enable Optiona | Inputs / Outputs                               | input_clk_stopped     | eset Type<br>Active High<br>Active Low                                        |           |                   |        |        |           |
|                                                             |                |                                                |                       |                                                                               |           |                   |        |        | OK Cancel |
|                                                             |                |                                                |                       |                                                                               |           |                   |        |        |           |

# The Clocking Wizard: Port Renaming

Change input/output port names

Change optional port names

| Clocking Option               | ons Output Cloc | ks MMCM Settir | ngs Port Re | enaming Summ   | ary              |
|-------------------------------|-----------------|----------------|-------------|----------------|------------------|
| Input Clock                   |                 |                |             |                |                  |
| Input Clock                   | Port Name       | Freq (MHz)     | Input Jitte | er (UI)        |                  |
| Primary                       | clk_in1         | 100.000        | 0.010       |                |                  |
| Output Clock<br>VCO Freq = 10 | 000.000 MHz     |                |             |                |                  |
| Output Clock                  | c Port Name     | Output Free    | q (MHz)     | Phase (degrees | ) Duty Cycle (%) |
| clk_out1                      | clk_out1        | 100.000        |             | 0.000          | 50.0             |
| clk_out2                      | clk_out2        | 100.000        |             | 0.000          | 50.0             |
| Optional Port N               | ames            |                |             |                |                  |
| Other Pins                    | Port Name       |                |             |                |                  |
| reset                         | reset           |                |             |                |                  |
| locked                        | locked          |                |             |                |                  |

# The Clocking Wizard: Summary

Shows the input, output frequencies

# Other attributes depending on the selections made

| Clocking Options  | Output Clocks | MMCM Settings | Port Renamino | Summary |
|-------------------|---------------|---------------|---------------|---------|
| Attribute         |               | h             | /alue         |         |
| Input Clock (MHz) |               | 1             | 100.000       |         |
| Phase Shift       |               | 1             | lone          |         |
| Divide Counter    |               | 1             | L             |         |
| Mult Counter      |               | 1             | 10.000        |         |
| CLKOUT0 Divider   |               | 1             | 10.000        |         |
| CLKOUT1 Divider   |               | 1             | 10            |         |
| CLKOUT2 Divider   |               | c             | DFF           |         |
| CLKOUT3 Divider   |               | c             | DFF           |         |
| CLKOUT4 Divider   |               | (             | DFF           |         |
| CLKOUT5 Divider   |               | c             | DFF           |         |
| CLKOUT6 Divider   |               | c             | DFF           |         |

The Resource tab on the left provides summary of type and number of resources used

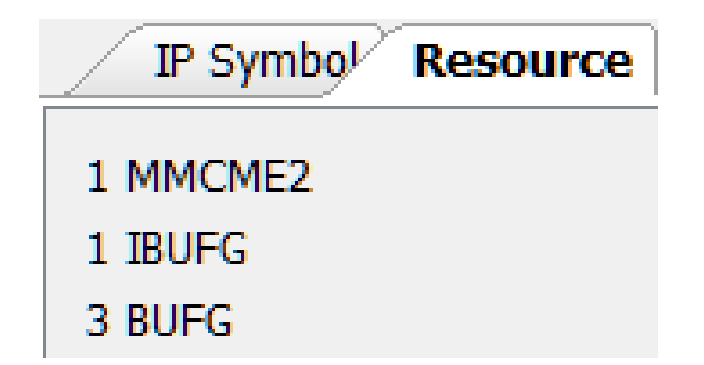

### Reset and Clock Topology

### Enabling Clock for PL

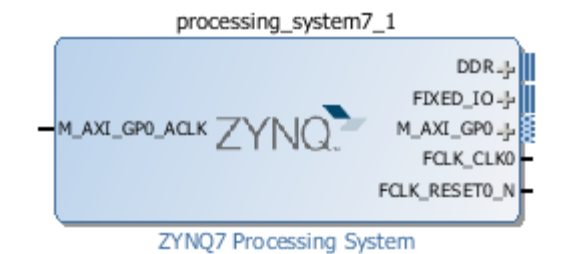

| ZYNO7 Proces          | sing  | Syste              | em (5.5)              |              |        |                   |                    |                     |
|-----------------------|-------|--------------------|-----------------------|--------------|--------|-------------------|--------------------|---------------------|
|                       | -     |                    |                       |              |        |                   |                    |                     |
| Documentation 🌾       | Prese | ts 📋 II            | 2 Location 🏨 Import X | PS Settings  |        |                   |                    |                     |
| Page Navigator 🤍      | Cloc  | k Config           | guration              |              |        |                   |                    | Summary Re          |
| Zynq Block Design     |       | Basic Cl           | ocking Advanced Cloc  | king         |        |                   |                    |                     |
| PS-PL Configuration   | 4     | Input Fr           | equency (MHz) 33.333  | 333 💿        | CPU CI | ock Ratio 6:2:1   | •                  |                     |
| Peripheral I/O Pins   |       | <u>S</u> earch     | : Q.                  |              | ]      |                   |                    |                     |
| MIO Configuration     | \$    | Compor             | ient                  | Clock Source | 2      | Requested Frequen | Actual Frequency(M | Range(MHz)          |
| Clock Configuration   | B     | ⊕ <sup></sup> Proc | cessor/Memory Clocks  |              |        |                   |                    |                     |
| ciect comigatori      | -     | 🕂 · IO F           | Peripheral Clocks     |              |        |                   |                    |                     |
| DDR Configuration     |       | 🚊 - PL F           | abric Clocks          |              |        |                   |                    |                     |
|                       |       |                    | FCLK_CLK0             | IO PLL       | •      | 50 🛛              | 50.000000          | 0.100000:250.000000 |
| SMC Timing Calculatio |       |                    | FCLK_CLK1             | IO PLL       |        | 50                | 50.000000          | 0.100000:250.000000 |
| Interrupts            |       |                    | FCLK_CLK2             | IO PLL       |        | 50                | 50.000000          | 0.100000:250.000000 |
|                       |       | [                  | FCLK_CLK3             | IO PLL       |        | 50                | 50.000000          | 0.100000:250.000000 |
|                       |       | + Sys              | tem Debug Clocks      |              |        |                   |                    |                     |
|                       |       | <u> </u> . Time    | ers                   |              |        |                   |                    |                     |
|                       |       | •                  |                       |              |        |                   |                    |                     |

#### ZYNQ7 Processing System (5.5)

5

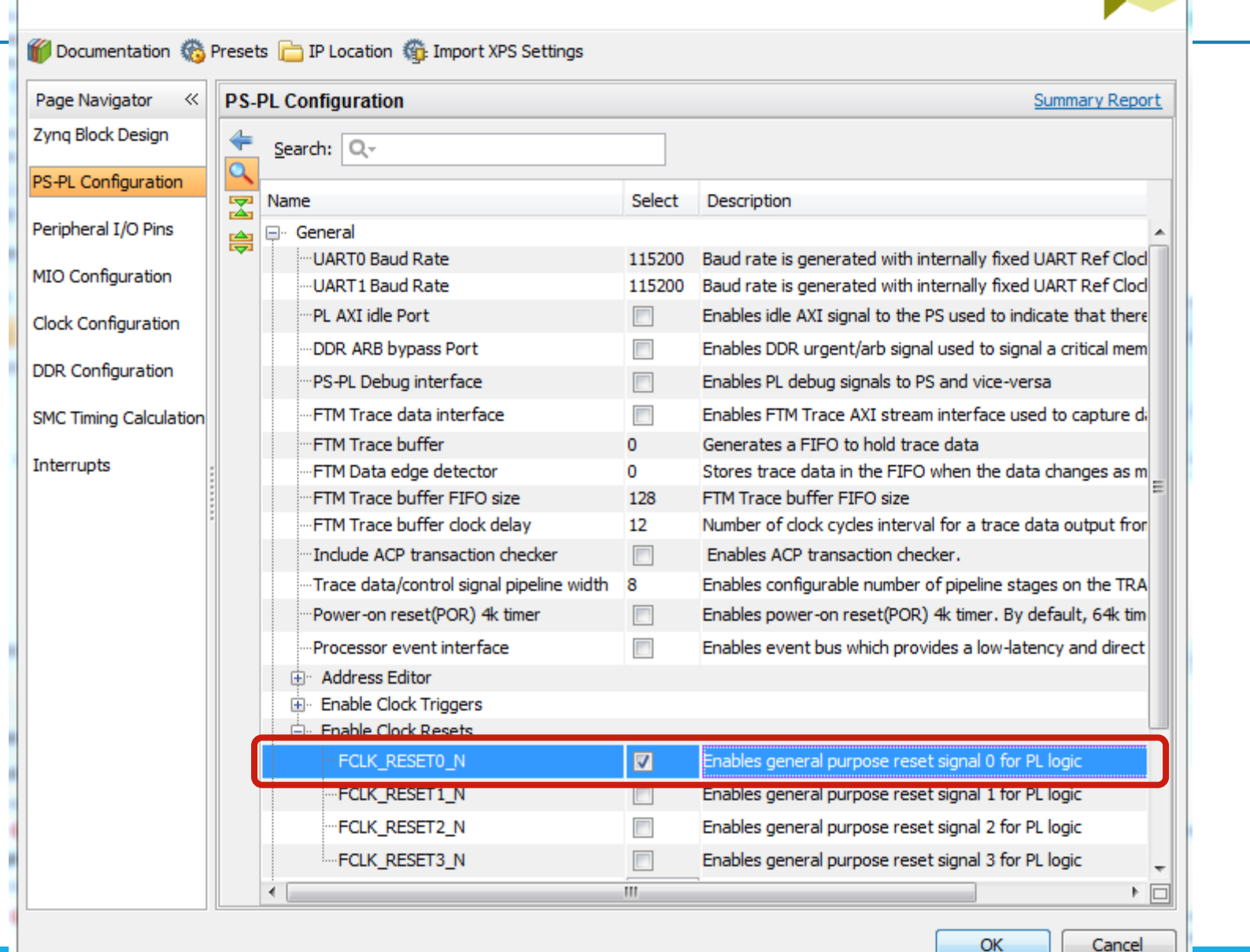

### **SDK Compilers**

### **GNU Tools: GCC**

GCC translates C source code into assembly language

GCC also functions as the user interface, passing options to GNU assembler and to the GNU linker, calling the assembler and the linker with the appropriate parameters

Supported cross-compilers

ARM processor compiler

- GNU GCC (arm-xilinx-eabi-gcc)
- GNU Linux GCC (arm-xilinx-linux-eabi-gcc)

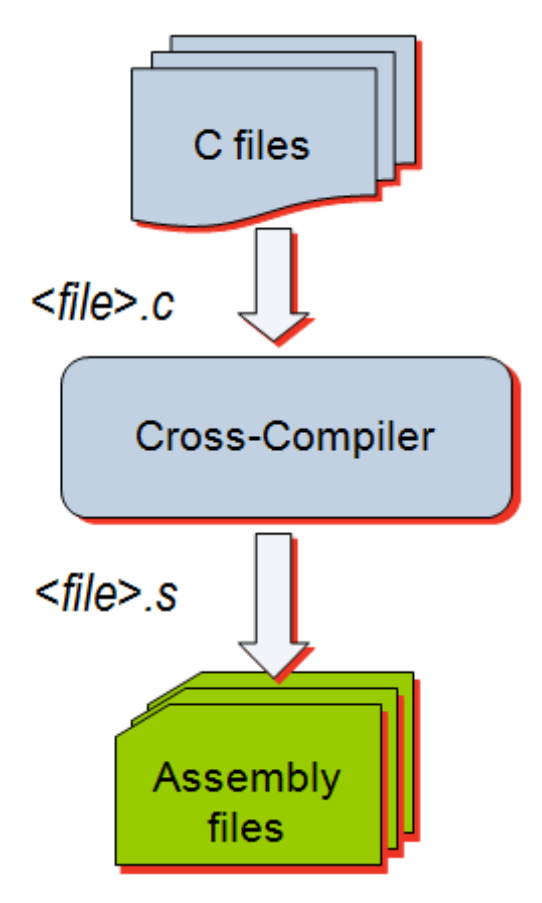

### **GNU Tools: AS**

#### Input: assembly language files

• File extension: .s

#### Output: object code

• File extension: .o

#### Contains

- Assembled piece of code
- Constant data
- External references
- Debugging information

Typically, the compiler automatically calls the assembler Use the -Wa switch if the source files are assembly only and use gcc

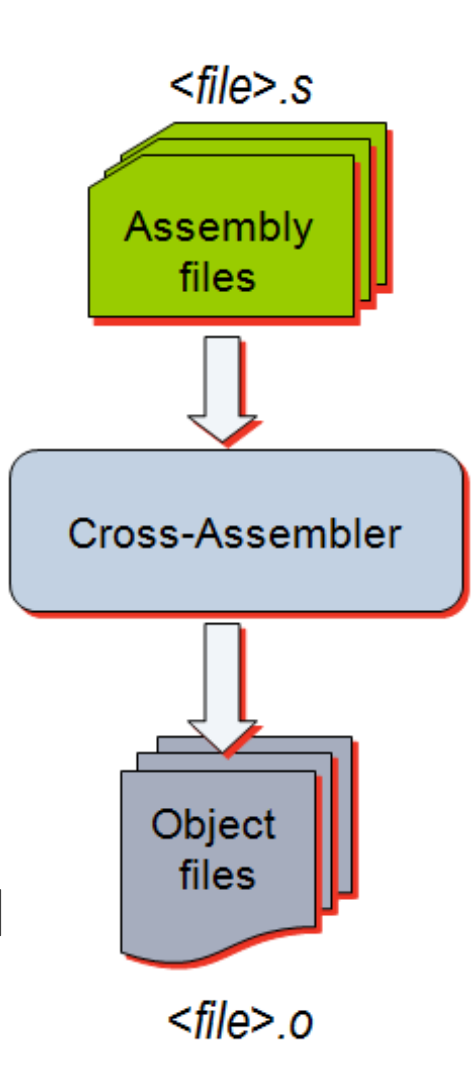

### GNU Tools: Linker (LD)

#### Inputs

- Several object files
- Archived object files (library)
- Linker script (\*.ld)

#### Outputs

- Executable image (ELF)
- Map file

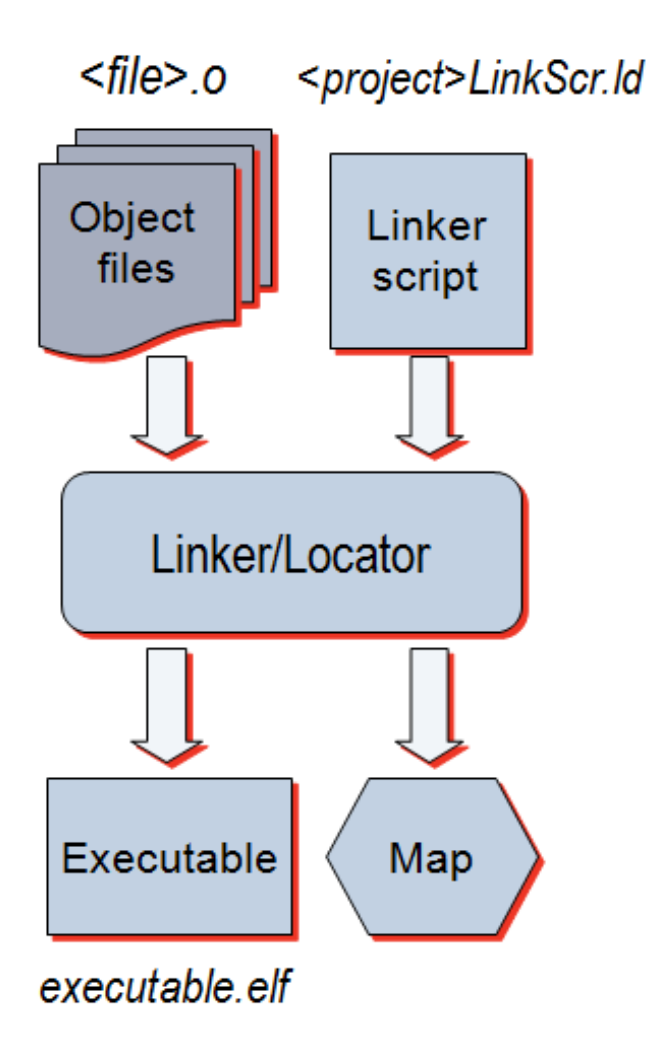

### **Timing Reports**

# **Report Timing Summary**

# ✓ Synthesis Image: Synthesis Settings Image: Run Synthesis Image: Synthesized Design Image: Edit Timing Constraints Image: Report Timing Summary Image: Report Clock Networks

### Tcl command: report\_timing\_summary

report\_timing\_summary -delay\_type max -report\_unconstrained -check\_timing\_verbose -max\_paths 10 -input\_pins -name timing\_1

Vivado IDE

Options tab

• Maximum number of paths

Advanced tab • Write to a file

Timer Settings

- Interconnect delay can be igno
- Flight delays can be disabled

| _        | Options Advanced Timer Settings                                                                       | ~ |
|----------|----------------------------------------------------------------------------------------------------|---|
| Pir<br>√ | ns<br>Show input pins in path                                                                         |   |
| -il      | Output     Write results to file:     Overwrite Append                                                |   |
| Mi       | scellaneous<br>Janore command errors (quiet mode)                                                     |   |
|          | Suspend message limits during command execution         Options       Advanced         Timer Settings |   |
|          | Interconnect: estimated • Speed grade: -1 (default) •                                                 |   |
|          | Multi-Corner Configuration                                                                            |   |
|          | Slow min_max                                                                                          |   |
|          | Fast min_max                                                                                          |   |
|          | Disable flight delays                                                                                 |   |

| 🚴 Report Timing Summary                                                                                                    | X |
|----------------------------------------------------------------------------------------------------|---|
| Generate a timing summary to understand if the design met timing.                                                                             |   |
| Results name: timing_1 Options Advanced Timer Settings Report Path delay type: max                                                            | 8 |
| Report unconstrained paths                                                                                                    |   |
| Path Limits         Maximum number of paths per clock or path group:         10         Maximum number of worst paths per endpoint:         1 |   |
| Path Display<br>Display paths with slack less than: Use default (1e+30)<br>Significant digits: 3                                              |   |

# **Report Timing Summary**

#### **Design Timing Summary**

 WNS, TNS, total number of endpoints are of interest

### **Clock Summary**

• Primary and derived clocks

### **Check Timing**

 Number of unconstrained internal endpoints

| ·          | Timer Settings        |
|------------|-----------------------|
| · · · 🕒    | Design Timing Summary |
| ···· 占     | Clock Summary (3)     |
| 🕀 🕞        | Check Timing (45)     |
| ÷-         | Intra-Clock Paths     |
| 🕂 🕞        | Inter-Clock Paths     |
| 🕀 🕞        | Path Groups           |
| ···· 🕒     | User Ignored Paths    |
| i <b>P</b> | Timer Settings        |
|            | Decign Timing Summary |
|            | Cleak Cummany (2)     |
|            | Clock Summary (3)     |
| <u>+</u>   | Check Timing (45)     |
| H-@        | Intra-Clock Paths     |
| 🕂 · 🔁      | Inter-Clock Paths     |
| 🕀 🕞        | Path Groups           |
| 🕒          | User Ignored Paths    |
|            |                       |
|            | Timer Settings        |
|            | Design Timing Summary |
|            | Clock Summary (3)     |
|            | Check Timing (45)     |
| ÷          | Intra-Clock Paths     |
| ÷          | Inter-Clock Paths     |
| 🕂 🕞        | Path Groups           |
|            | User Ignored Paths    |
|            |                       |

#### Design Timing Summary

| Setup                          |          | Hold                         |    | Pulse Width                              |                 |
|--------------------------------|----------|------------------------------|----|------------------------------------------|-----------------|
| Worst Negative Slack (WNS): 1  | 1.826 ns | Worst Hold Slack (WHS):      | NA | Worst Pulse Width Slack (WPWS):          | <u>3.000 ns</u> |
| Fotal Negative Slack (TNS): (  | 0.000 ns | Total Hold Slack (THS):      | NA | Total Pulse Width Negative Slack (TPWS): | 0.000 ns        |
| Number of Failing Endpoints: 0 | 0        | Number of Failing Endpoints: | NA | Number of Failing Endpoints:             | 0               |
| Fotal Number of Endpoints:     | 102      | Total Number of Endpoints:   | NA | Total Number of Endpoints:               | 45              |
| Clock Summany                  |          |                              |    |                                          |                 |

| 2 | Name              | Waveform        | Period (ns) | Frequency (MHz) |
|---|-------------------|-----------------|-------------|-----------------|
| Z | ⊟ clkin           | {0.000 5.000}   | 10.000      | 100.000         |
|   | clk_out1_clk_5MHz | {0.000 100.000} | 200.000     | 5.000           |
|   | clkfbout_clk_5MHz | {0.000 25.000}  | 50.000      | 20.000          |

#### Check Timing

| Timing Check                     | Count |
|----------------------------------|-------|
| unconstrained_internal_endpoints | 26    |
| no_clock                         | 10    |
| no_output_delay                  | 9     |
| no_input_delay                   | 0     |
| multiple_clock                   | 0     |
| generated_clocks                 | 0     |
| loops                            | 0     |
| partial_input_delay              | 0     |
| partial_output_delay             | 0     |